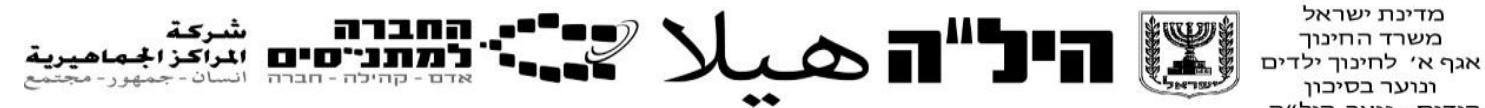

מדינת ישראל ונוער בסיכון . קידום - נוער, היל״ה

יישומי מחשב 2- כלים ללמידה מתוקשבת مرشد المعلم - تطبيقات الحاسوب لمسار 10-12 سنة تعليمية أدوات التعلم الرقمى المحوسب

# الوحدة 2

كتابة: ركيفت هامئيري شابيرا

# الفهرس

| 3  | الفكرة المركزيّة من البرنامج                 |
|----|----------------------------------------------|
| 8  | البرنامج التّعليميّ – جدول مُرَكّز           |
| 9  | طرائق التّقييم                               |
| 11 | الوحدة 1 – أدوات التّعلّم الشّخصيّ والجماعيّ |
| 18 | الوحدة 2 – أدوات عرض الموادّ التّعليميّة     |
| 24 | الوحدة 3 – أدوات البحث في چوچل               |
| 26 | الوحدة 4 – أداة البحث والمِلاحَة             |
| 31 | الوحدة 5 - چوچل كأداة للتّعلّم المشترك       |
| 37 | الوحدة 6 – مخازن المعلومات المجّانيّة        |

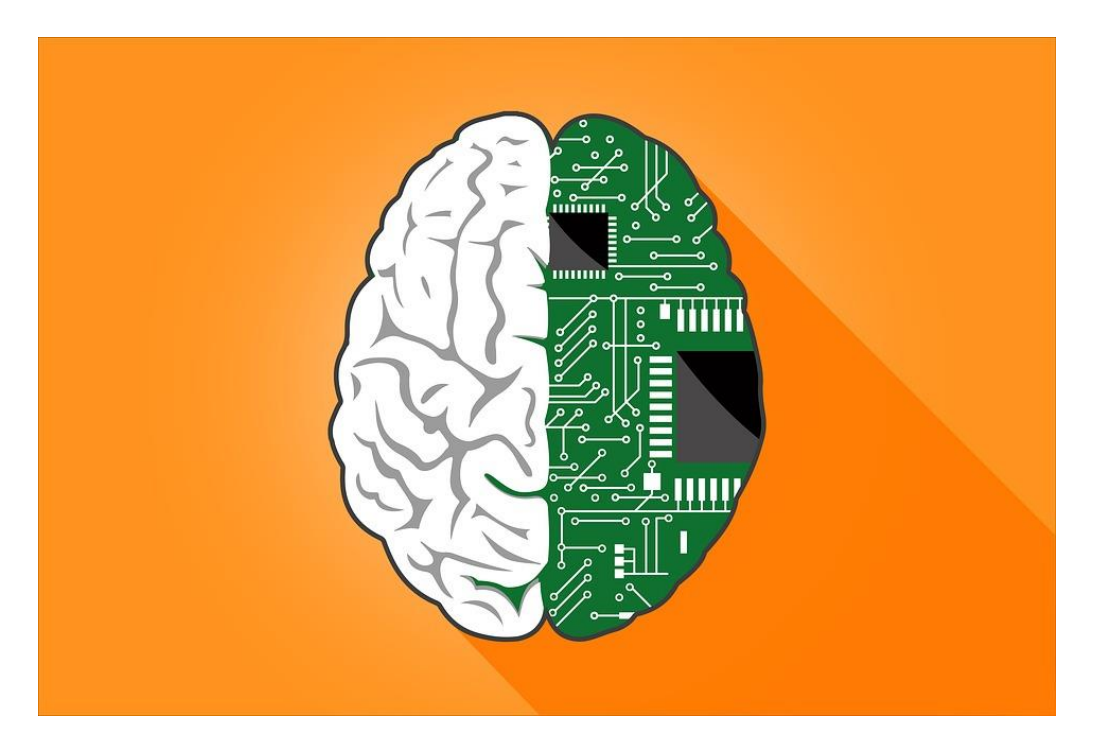

# الفكرة المركزيّة من البرنامج

نرحّب بالمشاركين في البرنامج الجديد – الوحدة الثّانية من تطبيقات الحاسوب: أدوات التّعلّم المحوسب

الفكرة الموجِّهة في هذا البرنامج هي إكساب تلاميذنا مهارات رقميّة، نحن بحاجة إليها في العالم الَّذي نعيش فيه.

المستقبل هذا! في الماضي درّس المعلّم تلاميذه كيف يستعملون المسطرة أو القاموس أو الآلة الحاسبة. وظيفته اليوم هي تعليم تلاميذه استعمال الأدوات الرّقميّة لغرض إعدادهم ليكونوا مواطنين محوسبين في هذا العالم.

- في هذا البرنامج نتعرّف ونتعلّم:
- أدوات للتعلم الشتخصي والجماعي: أدوات من شأنها المساهمة في عملية التعلم،
  ومراجعة المادة، وتلخيص المواد، وحفظ المواد، والتعلم الفعال.
  - أدوات لعرض معلومات لاستخدامها لتنفيذ مهام مختلفة.
  - أدوات للتعلم المشترك وللبحث وللتفتيش عن معلومات.

ما العلاقة بين التّعلّم المحوسب وسيرورة التّعليم في "هيلا"؟

تلاميذنا بحاجة إلى توجيه في عمليّة تعلمّهم – وكما قيل، اقتباس من الإنكليزيّة: "أعطِ سمكة لشخص، يسدّ بها جوعه ليوم واحد؛ علّمه صيد السّمك، فسيشبع طيلة حياته".

وفعلًا، "نريد تعليم أولادنا صيد السّمك"، لا بل أكثر من هذا، فنحن نأمل أن يتمكّنوا من بناء صنّارتهم بشكل مستقلّ.

بإمكان الأدوات الرّقميّة في تطبيقات الحاسوب المساهمة في سيرورة التعلّم في جميع المسارات، سواءً أكانت شخصيّة أم جماعيّة.

وكما تعرفون، ففي مواضيع المسارات 8-10 سنوات تعليميّة، فبالإضافة إلى الامتحانات، يتوجّب على التّلاميذ إعداد منتج كجزء من التّقييم البديل. التّعرّف على الأدوات الرّقميّة من شأنه إضفاء تنوّع على طرائق التّعلّم، وطرائق جمع المعلومات وعرضها.

تلاميذ "هيلا" الّذين يتعلّمون في مسار 12 سنة تعليميّة، (المسار العاديّ)، تُطلَبُ منهم كتابة مهمّة في موضوع المدنيّات، وعمل في موضوع شخصيّ، أو تعلّم البحث في مجال الجغرافيا. إنّ التّعرّف على الأدوات الرّقميّة في البحث، وعرض المعلومات، والمشاركة والتّنظيم، سيساهم بشكل كبير في تحسين عمل التّلاميذ.

بالرّغم من أنّ تلاميذنا – على ما يبدو – قد وُلِدُوا وبحوزتهم هواتف ذكيّة، إلّا أنّ هنالك الكثير من الوسائل التّكنولوجيّة الّتي لا يعرفونها، ووظيفتنا هي توجيهُهُم إلى هذه المجالات.

فيما يلي مقطعٌ من كتيّب أصدرته وزارة التّربية والتّعليم، يتطرّق إلى موضوع التّنوّر الرّقميّ.

يوضّح النّصّ أهمّيّة الأمور، ويحدّد تعريفاتٍ مختلفة. في نهاية المقطع يوجد رابط للكتيّب الكامل.

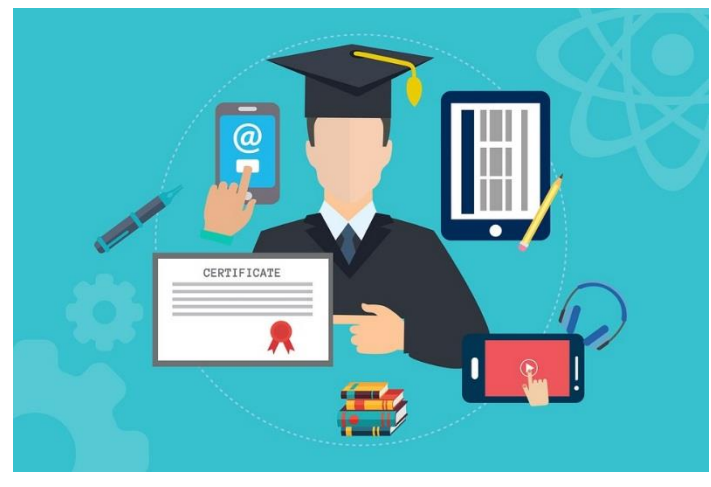

يتميّز القرن الـ21 بتأثيرات بعيدة المدى للتّكنولوجيا الرّقميّة على وسائل الاتّصال، وعلى التّعبير، وعلى التّنظيم والإبداع لكلّ شخص. من خلال استخدام الأدوات الرّقميّة على مستوى الفرد، يُلقِي بظلاله على البيئة القريبة والبعيدة في جميع مجالات الحياة.

غيّرت التّكنولوجيا الطّرائق الّتي نبحثُ بواسطتها عن المعلومات وننظّمها ونُنتِجها

وننشُرُها؛ والَّتي بواسطتها نؤسس العلاقات الاجتماعيَّة ونحافظ عليها؛ وبواسطتها نحصل على خدمات المواطن من الدولة، ونُشارك في اتِّخاذ القرارات المصيريَّة؛ وبواسطتها نتعلم مع شركاء آخرين ونعمل معهم، بغض النظر عن البُعد أو الثَّقافة؛ وبواسطتها نؤثَّر ونشارك بصورة فعّالة في المجتمع العالميّ الغنيّ بالتّكنولوجيا.

للتّكنولوجيا تأثيرات عديدة على التّربية على المستوى العالميّ، وعلينا كمعلّمين تقليص الفجوات الموجودة من خلال استخدام مهارات متيسّرة للاندماج في حياة العصرِ الرّقميّ.

في الماضي، كان الاعتقاد السّائد أنّ "المولودين الرّقميّين" (digital native) الّذين خرجوا إلى العالم مُشبَعِين بالتّكنولوجيا، يطوّرون مهارات رقميّة بالفطرة، بشكل مشابه لاكتساب لغة الأمّ. إلّا بعض الباحثين في هذا المجال، في عصرنا الحاضر، يقترحون التّمييز بين المستويات المختلفة للمهارات الرّقميّة، والّتي تُنسَبُ إلى "المتعلّمين الرّقميّين". أضِفْ إلى ذلك، أنّ هنالك فجوة بين المتعلّمين من خلال استهلاك المعلومات بواسطة الأدوات الرّقميّة، وبين أولئك الّذين بالإضافة إلى استهلاك المعلومات، فهم يشاركون في إنتاجها، ويُبادرون ويُساهمون بصورة كاملة في الحيّز الرّقميّ.

الهدف من البرنامج التّعليميّ هذا، هو جَسرُ الفجوة الرّقميّة القائمة بين "المُستخدِم المُستهلِك" وبين "المستخدِم المُنتِج".

في إسرائيل، تطرح وزارة التّربية والتّعليم (منذ سنة 2001) "برنامج ملاءَمة التّربية للقرن الـ21"، لتأهيل خرّيجيها للعمل وللتّعلّم وللعيش في بيئة محوسبة في العصر الرّقميّ. يطرح البرنامج 3 مجالات:

- المدرسة كمنظمة محوسبة.
- تحسين سيرورات التّعليم-التّعلّم-التّقييم.
  - تطوير تنور تكنولوجي ورقمي

يروّج البرنامج لمهارات مطلوبة في القرن الـ21، في بيئة غنيّة بالوسائل التّكنولوجيّة كالإبداع والتّجديد، والتّفكير النّاقد، والتّعلّم الذّاتيّ، وحلّ القضايا، وَاتّخاذ القرارات والعمل ضمن طاقم.

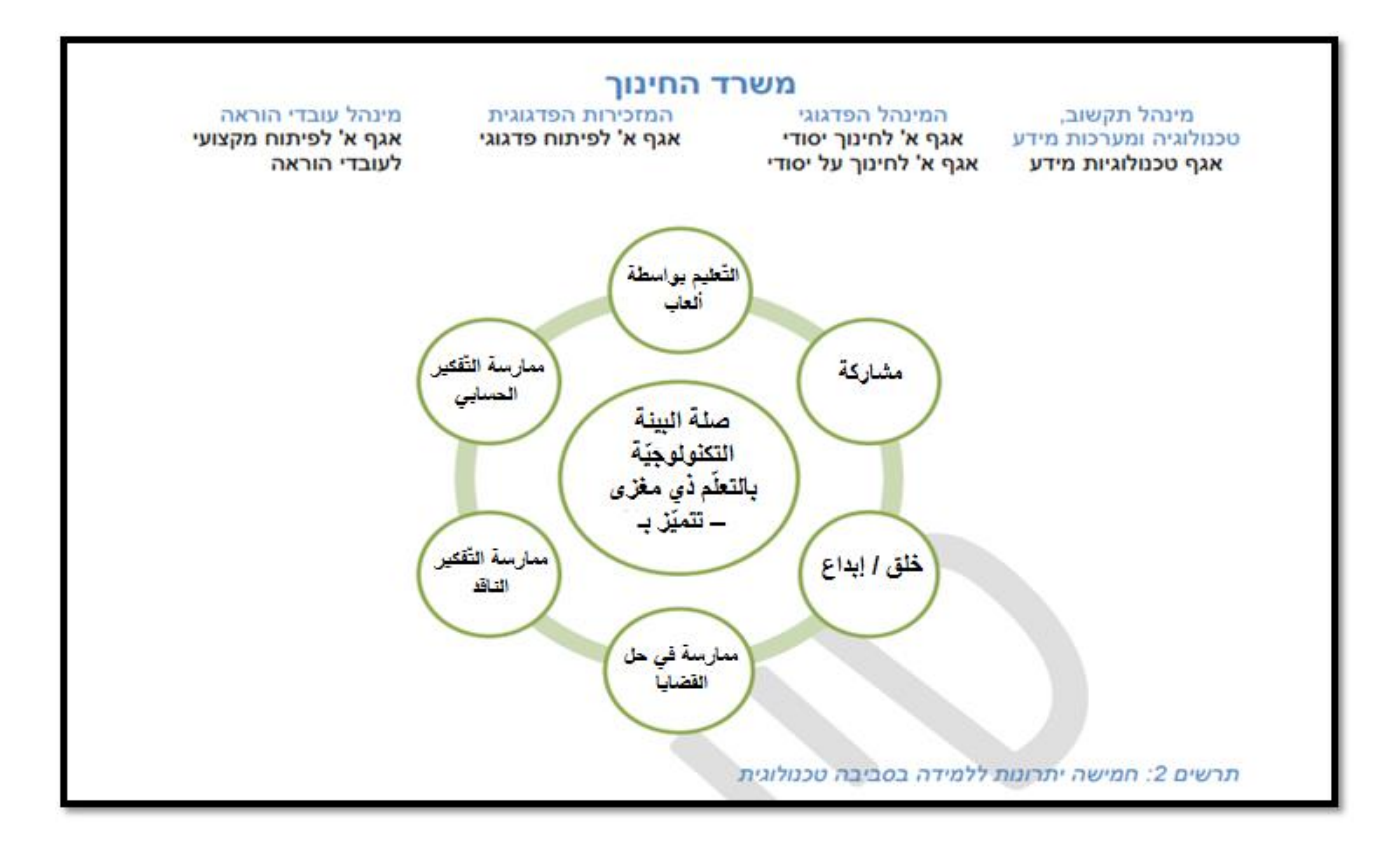

المهارات الَّتي تمّ اختيارها لهذا البرنامج:

تنور التكنولوجيا المحوسبة – القدرة على استخدام حكيم ومتنوّع للوسائل الرّقميّة للتّعلّم وللعمل وللعيش كمواطن رقميّ. المواطن الرّقميّ الماهر بإمكانه حلّ مشكلات في بيئة رقميّة، واستغلال أفضليّات الأدوات الرّقميّة، لا بل إظهار وعي كافٍ لأخطار هذه الأدوات ومحدوديّتها.

تنور الوسط الرّقمي – القدرة على تحديد الموقع، والنّقد، وإدراك معلومات لمخطّطات بيانيّة ديناميّة وفهمها، ومواقع الإنترنتّ، والأفلام القصيرة، والصّور الرّقميّة، والمُحاكيات، والمباريات، وألعاب الحاسوب، وغير ذلك. ينشُرُ المُبتكر نتاجه المرئيّ في وسائل الإعلام الرّقميّة مثلًا: في المواقع، وفي المدوَّنات، وفي قنوات اليوتيوب. المتعلّم الّذي ينكشف على وسائل البيئة الرّقميّة مُدركٌ لتأثير المناورات المختلفة على أحاسيسه، فيفعّل رقابة ذاتيّة لمواجهتها. بما أنّ الجزء الأكبر من المعلومات الموجودة في البيئة الرّقميّة هو مرئيّ، فإنّ تحقيق السيطرة على الأمور المرئيّة وتطوير أسوب ناقد تجاهها، هو أمرٌ في غاية الأهميّة لمستهلكي المعلومات ومني أسلوب

التعاون والمشاركة في البيئة الرّقميّة – القدرة على التّعاون مع شركاء بعيدين من خلال السيطرة على أدوات هادفة متنوّعة، من شأنها تسهيل مهامّ الكتابة المشتركة (مثلًا: مدوّنة، ويكي، Office online). يتجلّى العمل المشترك عندما نكون قادرين على إنشاء علاقات مع شركاء بسهولة، وإيجاد أطراف مهتمّة، وأهداف مشتركة لخلق العلاقة معهم- وكلّ هذا من خلال استخدام منظومات اتّصال متنوّعة اجتماعيّة في بيئة رقميّة. التّحكّم والسيطرة على مهارات الخلق، وتطوير وصيانة علاقات عمل مشتركة في البيئة المحوسبة، هي كلّها حاجاتً ضروريّة في منظومة العمل العالميّة.

تنوّر المعلومات في البيئة الرّقميّة (أن تعرف كيف تبحث في عصر تعاظم المعلومات) – تساهِمُ أدوات رقميّة متنوّعة في تطبيق متكامل لسيرورة معلوماتيّة، وتشمل خمسَ مراحل:

٢. تشخيص الحاجة إلى المعلومات.
 ٢. تحديد المعلومات وإيجادها.
 ٢. تقييم المعلومات.
 ٩. معالجة المعلومات ودمجها في المُنتَج.
 ٢. إشهار المُنتَج المعلوماتي.

تتمحور الوحدة التّعليميّة الثّانية من هذا البرنامج التّعليميّ، حول حصر مواقع المعلومات وإيجادها، ومعالجة المعلومات ودمجها في المُنتَج، ونَشر نِتاج المعلومات. (سيتمّ تدريس المركّبات الأُخرى في برامج أُخرى)

إنّ تنوّر القراءة والكتابة في بيئة رقميّة (لم يعد مجرّد ورقة وقلم رصاص).

يتطلَّب تنوّر القراءة والكتابة في بيئة رقميّة القراءة، والإنتاج، والمشاركة في نصّ فائق متشعّب رقميّ، ومتعدّد الرّوابط، بتفاعلات تبادليّة ومتعدّدة وسائل الاتّصال. يستخدم المتنوّر أجهزة رقميّة متعدّدة التّطبيقات لغرض القراءة وإنتاج نصّ، موجَّهٍ من قِبَل نصّ رقميّ ذي روابط، ويُشكلّ نصًّا متعدّدةً وسائِلُ الاتّصال فيه من خلال أدوات رقميّة مناسبة، ويحوّل عروضًا مختلفة للنّص إلى أشكال عروض مرغوب فيها، ويُدير صِيَغًا مختلفة للنّصّ الرّقميّ، ويُلائم شكل الكتابة للمُرسل إليهم، ويُخرِجُ إعلانًا رقميًّا.

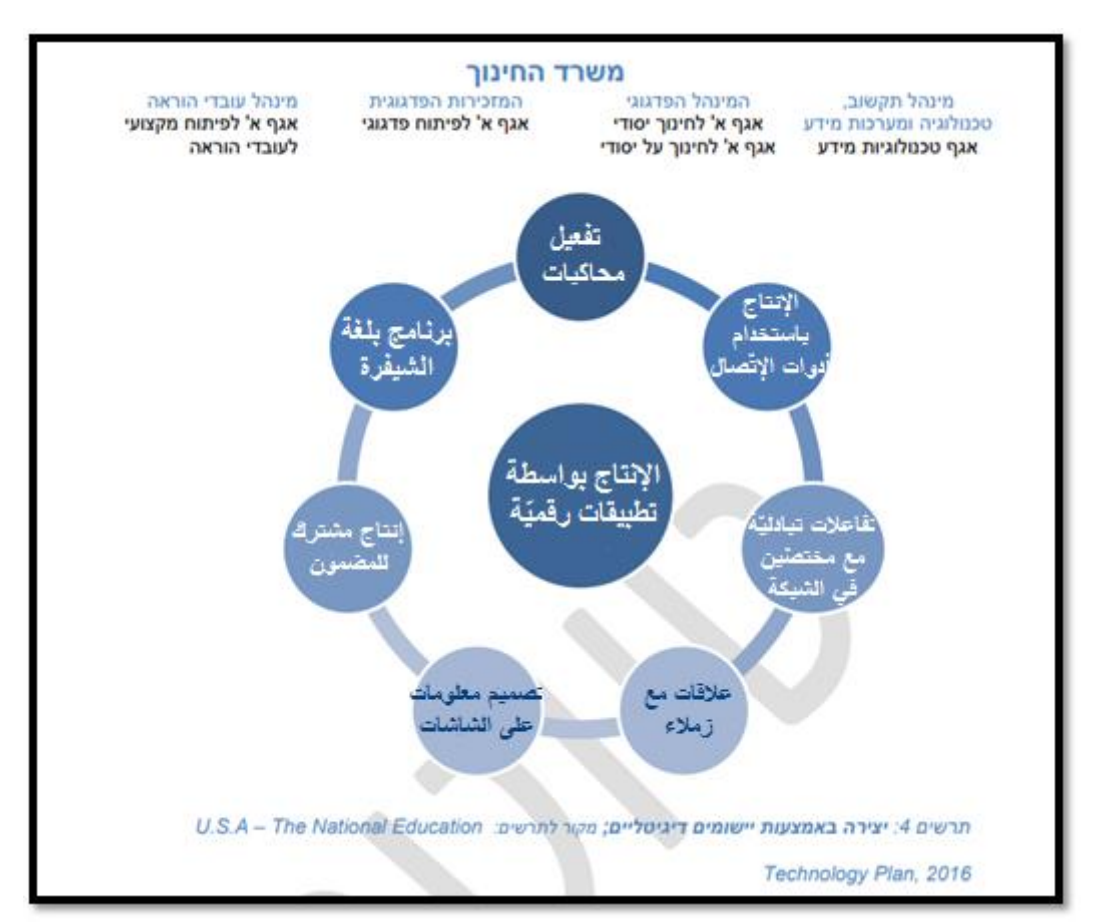

النّص منقول عن "النّنور التّكنولوجي الرّقمي" تطوير كفاءات ومعرفة مطلوبة للمتعلّم في القرن الـ21، وزارة التّربية والتّعليم.

# البرنامج التّعليميّ – أدوات التّعلّم المُحَوسَب

| التقييم                       | عدد      | المضامين الأساسية                                                | الموضوع                     |
|-------------------------------|----------|------------------------------------------------------------------|-----------------------------|
|                               | الستاعات |                                                                  |                             |
| 15% تقبيم داخليّ من           | 10       | بناء ألعاب معلومات عامّة بواسطة Playbuzz                         | الوحدة 1                    |
| قِبَل المعلّم                 |          | triventy •kahoot                                                 | أدوات التّعلّم              |
| (إعداد مخزن من 8-10           |          | إعداد مخزن لمصطلحات بواسطة Quizlet                               | الشخصيّ                     |
| مصطلحات لموضوع تمّ            |          | للتوسّع:                                                         | والجماعيّ<br>ةُبَار الاتيان |
| اختياره، أو إعداد لعبة        |          | Grammarly – a better way to write                                | فبين الإملكان               |
| معلومات عامّة 5-8             |          |                                                                  |                             |
| أسئلة في موضوع                |          |                                                                  |                             |
| نختاره)                       |          |                                                                  |                             |
| 15% تقييم داخليّ من           | 6-8      | شعار (إعلان) رقميّ – Smore,                                      | الوحدة 2                    |
| قِبَل المعلّم (إعداد شعار     |          | ·canva ·Piktochart                                               | أدوات عرض                   |
| (إعلان) في موضوع              |          | Befunky (Typographyeditor                                        | الموادّ                     |
| تعليميّ نختاره، أو إعداد      |          | معرص رقميّ - Arīsteps<br>اجداد أفلا، قبريدة بروالمحافظ           | التّعليميّة                 |
| فيلم قصير مع                  |          | إعداد الحرم مصيرة – Puwioun Bileable<br>(التعادمات في موقع هدلا) |                             |
| ملاحظات/أسئلة مبنيّة في       |          |                                                                  |                             |
| جسم الفيلم القصير)            |          |                                                                  |                             |
| 70% امتحان تطبيقيّ            | 10       | بحث في مواقع، وتخطيط رحلات بواسطة                                | الوحدة 3                    |
| خارجيّ                        |          | Google earth                                                     | أداة البحث                  |
| (يُطلب إعداد وثيقة            |          | توجيه وبناء مسار بواسطة Google map                               | والتّوجيه                   |
| مشتركة بواسطة چوچل            | 10       | Google drive, google docs, google                                | الوحدة 4                    |
| سلايد أو چوچل دوكس            |          | sheets, google slides, google forms                              | أداة لمشاركة                |
| وتشمل: مسارًا للرّحلة في      |          |                                                                  | المعلومات                   |
| مدينة كبيرة من العالم.        |          |                                                                  | وحفظها                      |
| توصية لزيارة متحف في          | 5        | Art and culture by google                                        | الوحدة 5                    |
| المدينة الَّتي تمّ اختيار ها. |          | توسّع:Google books                                               | مخازن                       |
| بناء استمارة –                |          |                                                                  | المعلومات                   |
| Goolge form معدّة             |          |                                                                  | المجّانيّة                  |
| للسّائح عن المسار             |          |                                                                  |                             |
| والمتحف).                     |          |                                                                  |                             |
|                               | 2        | نوستع:                                                           | الوحدة 6                    |
|                               |          | قناة يوتيوب، بناء موقع Google site، مدوّنة                       | أداة لإشهار                 |
|                               |          |                                                                  | المعلومات                   |
|                               |          |                                                                  | ونشرِها                     |

طرائق التقييم

يشمل البرنامج 6 وحدات تعليميّة

طريقة التقييم في البرنامج:

30% تقييم داخلى يتمّ تنفيذها من قِبَل المعلّم عن المضامين الّتي تُدَرَّسُ في الوحدتين 1 و2.

يمنحُ التَّقييم الدَّاخليّ المتعلَّمَ أدواتٍ عمليّةً بشكلٍ يُتيح الرّبط بين أدواتٍ لتعليمها في برنامج هيلا بصورة عمليّة. يتمّ استخدام جزء من الوحدات التّعليميّة من برنامج التّعليم لأحد مواضيع التّدريس للتّلميذ/ة، وإعداد أدوات تدريسيّة، والتّكرار، وتعزيز الذّاكرة عن هذه المضامين.

- أ. 15% مهمة تقييم في نهاية الوحدة التّعليميّة الأولى على المتعلّم إعداد:
- لعبة معلومات عامّة من 5-8 أسئلة على الأقلّ عن موضوع يتعلّمه في أحد مجالات التّخصص (مثلًا: التّاريخ، والمدنيّات، والجغرافيا، والدّين، وما شابه ذلك). على المتعلّم اختيار أداة اللّعبة من ضمن الأدوات الّتي تعلّمها.
- مخزن كلمات (باللغة الإنكليزية أو أية لغة أجنبية أخرى) أو قاموس مصطلحات يشمل
  مضلحات على الأقل في "كويز لايت". وتُؤخَذُ المضامين من دراسته للمواضيع اللهي يتعلمها (مثل: اللغة الإنكليزية، والعربية، والتاريخ، والمدنيات، والجغرافيا، والدين، وما شابه ذلك).
  - ب. 15% مهمّة تقييم في نهاية الوحدة التّعليميّة الثّانية، على المتعلّم إعداد:
- فيلم قصير /شعار رقمي لعرض موضوع يتعلمه. يؤخَذُ المضمون من أحد المواضيع التي يتعلّمها (مثل: اللّغة الإنكليزيّة، والعربيّة، والتّاريخ، والمدنيّات، والجغرافيا، والدّين، وما شابه ذلك).

تناسِبُ هذه المهمّة تلخيص وحدة تعليميّة، وعرض موضوع شخصيّ، ومهمّةً لتقييم داخليّ في موضوع "نحتضن العالم"، وفي التّربية الماليّة، وفي الجغرافيا لمستوى 10 سنوات تعليميّة، وفي مهمّة تنفيذيّة في موضوع المدنيّات، وفي تعلّم أساليب البحث في موضوع الجغرافيا، وفي غير ذلك.

# <u>70% امتحان تطبيق خارجي</u> يتم تنفيذه من قِبَل ممتحِن خارجيّ، يفحص المضامين الّتي تُدَرَّسُ في الوحدات 3-6 يتم إجراء الامتحان باستخدام حاسوب موصول بشبكة الإنترنت. في الامتحان، يُطلب من المتعلّمين تنفيذ المهام التّالية: أ. استخلاص معلومات من Google earth

- ب. کتابة مسار بواسطة Google map
- ج. إعداد معرض باستخدام Google art and culture
- د. بناء استمارة Google form عن المعرض الّذي تمّ إعداده.
- ه. عرض جميع المعلومات التي تم جمعها، في عرض شرائح بواسطة چوچل سلايد. (المهام أ-د)
  - و. عرض أدوات محوسبة يعرفها، ووصف كيفيّة مساهمة هذه الأدوات في سيرورة التّعلّم.

| مضامين للتعلم                              | المُنتَج                          | التَّقييم الدّاخليّ – من قِبَل المعلِّم |
|--------------------------------------------|-----------------------------------|-----------------------------------------|
| بناء ألعاب لمعلومات عامة، Playbuzz ،       | 15% تقييم داخليّ من قِبَل المعلّم | الوحدة 1-                               |
| triventy ·kahoot                           | (إعداد مخزن لـ-8-10               | أدوات التّعلّم الشّخصيّ والجماعيّ       |
| إعداد مخزن مصطلحات بواسطة Quizlet          | مصطلحات في موضوع يختارونه         | قبيل الامتحانات                         |
| نوستع:                                     | أو إعداد لعبة معلومات عامّة من    |                                         |
| Grammarly – a better way to write          | 5-8 أسئلة في موضوع بحسب           |                                         |
|                                            | اختیارہ)                          |                                         |
| شعار رقميّ – Piktochart،Smore ،            | 15% تقييم داخليّ من قِبَل المعلّم | الوحدة 2 ــ                             |
| Befunky .Typographyeditor .canva           | (إعداد شعار رقميّ في موضوع        | أدوات عرض الموادّ التّعليميّة           |
| معرض رقميّ - Artsteps                      | تعليميّ حسب اختياره، أو إعداد     |                                         |
| إعداد العالم فصيرة – Powtoon (Biteable )   | فيلم قصير من ملاحظات/اسئلة        |                                         |
| (برسادات في موقع هير)                      | داخل القيلم القصير)               |                                         |
|                                            |                                   |                                         |
| 70% امتحان تطبيقيّ خارجيّ                  | 70% امتحان تطبيقيّ خارجيّ         | تقييم خارجيّ                            |
| (إعداد وثيقة مشتركة في چوچل سلايد أو چوچل  |                                   |                                         |
| دوكس وتشمل: مسارًا لرحلة في مدينة كبيرة في |                                   |                                         |
| العالم.                                    |                                   |                                         |
| توصيلة لزيارة متحف في المدينة المختارة.    |                                   |                                         |
| بناء استمارة – Goolge form للسمّائح عن     |                                   |                                         |
| المسار والمتحف).                           |                                   |                                         |
|                                            |                                   |                                         |
|                                            |                                   |                                         |
|                                            |                                   |                                         |

# الوحدة 1- أدوات التّعلّم الشّتخصيّ والجماعيّ

أهداف الوحدة:

- التّعرّف على الأدوات بالمستوى التقنيّ.
- فهم القيمة الإضافية لأدوات التعلم الشخصي والجماعي.
  - أفكار لفعّاليّات مع التّلاميذ.
- 4. مهمّة: بناء لعبة في موضوع يدرِّسُهُ المعلّم، تشمل شرح القيمة الإضافيّة للعبة.

| التقييم               | عدد      | المضامين الأساسية                             | الموضوع        |
|-----------------------|----------|-----------------------------------------------|----------------|
|                       | الستاعات |                                               |                |
| 15% تقييم داخليّ من   | 10       | بناء ألعاب لمعلومات عامّة، kahoot، Playbuzz ، | أدوات التّعلّم |
| قِبَل المعلّم         |          | triventy                                      | الشّخصيّ       |
| (إعداد مخزن لـ-8-10   |          | إعداد مخزن مصطلحات بواسطة Quizlet             | والجماعيّ      |
| مصطلحات في موضوع      |          | توستع:                                        |                |
| يختارونه،             |          | Grammarly – a better way to write             |                |
| أو إعداد لعبة معلومات |          |                                               |                |
| عامّة من 5-8 أسئلة في |          |                                               |                |
| موضوع بحسب اختياره)   |          |                                               |                |

يتعلَّم التَّلاميذ في هذه الوحدة عن أدوات تمكَّنهم من التَّقدّم في سيرورة التَّعلّم. يتعلَّم كلَّ تلميذ، على الأقلّ، عن أداة واحدة من نوع لعبة المعلومات العامّة، وأداة واحدة من إعداد مخزن المصطلحات. على المعلَّم أن يعرض أمام التّلاميذ الأدوات المختلفة، وأن يعطيَهُمُ الخيار لاختيار الأدوات الملائِمَة لعملهم.

الهدف من الوحدة هو كشف التّلاميذ على أدوات محوسبة تساعدهم في تعليمهم في المواضيع المختلفة.

مثال:

- بناء أُحجيّة معلومات عامّة عن حقوق المواطن في موضوع المدنيّات. بناء مخزن للمصطلحات في موضوع الأدب.
- بناء مخزن كلمات جديدة في اللّغة الإنكليزيّة (أو أيّة لغة أجنبيّة يتعلّمها) بواسطة Quizlet
  - ممارسة كتابة إنشاء أو رسالة باللغة الإنكليزية بواسطة Grammarly

### مراحل التّعليم:

- ممارسة ممتعة للأداة يعدُّ المعلّم لعبة كمثال للتّلميذ، أو يستخدم لعبة موجودة.
  - ممارسة تقنية للأداة فتح حساب، والتّعرّف على الوظائف الأساسيّة.
- 3. محادثة وتفكير مشترك عن كيفية تقديم المساعدة للتّلميذ في سيرورة تعلّمه (الاستعداد للتّمرت)، تلخيص المادة، إعداد مسابقة لزملائه لغرض التّمرّن، وما شابه ذلك). ناقشوا الحسنات والسّيّئات مع التّلاميذ.
- 4. "ما الذي اكتسبته من كلّ هذا" شرح عن المهارات، وتطبيق المفاهيم الّتي يمارسها التّاميذ في هذه الأداة (تلخيص، التّمييز بين ما هو جوهريّ وما هو هامشيّ، كتابة نصّ بلغته، طرح أسئلة عن المادّة، مراجعة وممارسة لمصطلحات، وما شابه ذلك).
- 5. مهمة كتمرين يختار التلميذ الأداة المفضلة لديه في أحد مواضيع دراسته (ليس من مجال آخر)، ويعدُّ لعبة معلومات عامة من 5-8 أسئلة، أو مخزن مصطلحات، أو مخزن كلمات من 8-10 بطاقات بواسطة Quizlet.
- 6. التّعلّم ضمن مجموعات يمارس التّاميذ اللّعبة الّتي أعدّها مع زملائه، من خلال تطبيقات في الحاسوب، أو في أيّ مجال أعدّ منه لعبته. بعد اللّعبة الجماعيّة، يجب إجراء تغذية مرتدّة (feedback) مع التّلاميذ، ومعاينة هذه التّجربة التّعليميّة بهذا الأسلوب.
  - 7. 15% تقييم داخلي بعد الإنهاء من إنجاز المهام، يقيم المعلم المُنتَج لكل تلميذ.

### <u>Kahoot</u>

Kahoot! هو عبارة عن منصبة مجانية لله تعلم المستند إلى لعبة

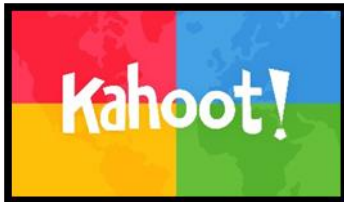

بمساعدته، بالإمكان بناء مسابقة من أسئلة متعدّدة الخيارات مع استعمال صور وأفلام قصيرة. تتيح هذه اللّعبة عمليّة تعلّم فيها تحدٍّ، وعرضًا للمعرفة، وتلخيصَ موادّ تعليميّة، والاستعداد للامتحان.

رابط لموقع Kahoot.com <u>Kahoot</u>

فيلم قصير إرشاديّ لكيفيّة استعمال برنامج Kahoot

فيلم قصير إرشادي لكيفية بناء مسابقة Kahoot

مهمة للتمرُّن:

أَعِدُوا مسابقة قصيرة فيها 5-8 أسئلة بموضوع أثار اهتمامكم. (من أحد المضامين التّعليميّة الّتي تدرسونها الآن: المدنيّات، والجغرافيا، والأدب، وما شابه ذلك)، أو في موضوع عامّ مثل فريق كرة قدم، أو مكان في العالم، أوغير ذلك).

**هل تعلم؟** كانت الانطلاقة في شهر آب 2013 في النّرويج، واليوم هناك أكثر من 50 مليون ممارس لهذه اللّعبة من 180 دولة). بإمكان كلّ مستخدم بناء لعبة في أيّ موضوع، ولطبقاتٍ عُمريَّة مختلفة. يمكن تشغيل اللّعبة من أيّ جهاز، مثل الحاسوب أو الحاسوب النّقّال، أو التّابلت والهواتف الذّكيّة. playbuzz

### Playbuzz

\_\_\_\_\_\_\_\_ Playbuzz \_\_\_\_ هو موقع يتيح بناء مسابقات ومشاركتها في الشّيكات الاجتماعيّة.

<u>ر ابط لموقع Playbuzz</u> https://www.playbuzz.com/

الرّابط للموقع، وفيه إرشاد لبناء مسابقات على مراحل Playbuzz

### بالإمكان بناء أنواع مختلفة من المسابقات:

- Flip Card بطاقات بطاقة تفاعلية تعرض قالبًا ل تقبل و "بعد". يرى المستخدم صورة. يكشف الضيغط على الصورة نصًّا أو صورة أخرى.
  فيلم قصير إرشادي لبناء Flipcard
  يناسب تلخيص موضوع مثل: 5 أمور يجب حفظها عن...
- 2. Gallery Quiz مسابقة صور بطاقة بأسلوب اختيار من المعرض. مسابقة مرئية تعرض صورًا، وعلى المستخدم اختيار الصّورة المناسبة من بنك للصُّور. مثلًا: اختر الصُّور الّتي تمثّل أماكن في إسرائيل. مناسب لتركيز المعلومات المرئيَّة.
- 3. Personality Quiz مسابقة عن الميزات الشّخصية يتيح القالب عرض أسئلة وأجوبة على شكل صور أو نصوص، وعلى المستخدم اختيار الإجابة الصّحيحة. في نهاية المسابقة يُظهر المردود عدد الإجابات الصّحيحة. مناسِبٌ كمسابقة تلائم كلّ موضوع أو تلخيصًا لموضوع.
- 4. Trivia قالب لمسابقة معلومات عامّة يتألّف من أسئلة متعدّدة الإجابات، مع إمكانيّة إضافة صور وأفلام قصيرة ومعلومات بعد اختيار الإجابة الصّحيحة. يناسب عرضًا لموضوع أو تلخيصه.
- 5. Ranked List تدريج تراكمي قالب لبناء استطلاع للرّأي مبنيّ من صُوَرٍ أو نصوص، تتمّ حتلنتُها بحسب تدريج المتصفّحين. يناسب فحص المعرفة الصتقيّة- "حكمة الجماهير"، أو بناء استطلاع للرّأي في موضوع معيّن.
- Boll استطلاع للرّأي قالب مبنيّ من صورة أو نصّ. بعد اختيار المتصفّحين للإجابة ونشرها، يمكن مشاهدة تدريج بقيّة المتصفّحين.
  يناسب فحص المعرفة الصّفّيّة "حكمة الجماهير"، أو بناء استطلاع للرّأي في موضوع معيّن.
- 7. List عرض قائمة. قالب لعرض أغراض. تشمل نصًا أو صُوَرًا أو أفلامًا قصيرة. يناسب قائمة مصطلحات في موضوع معيّن.

مهمّة للتّمرّن: أعدّوا نوعًا واحدًا من المسابقات من ضمن الـ7 إمكانيّات في موضوع تعليميّ.

### هل تعلم؟

هو موقع لمحتويات يعرض على أصحاب المواقع، والمدوّنات، والأعمال، والماركات، والأعمال، والماركات، والمضامين المتخمة تعزيزَ حركة وحجم متصفّحي الإنترنتّ المتصفّحين لمواقعهم، والوصول إلى ملايين المستخدِمين من خلال تذويت مضامين فيروسيّة.

أنتجت الشّركة منصّة لإتاحة بناء محتوًى فيروسيّ يمكن تذويته داخل مواقع الإنترنتّ، أو في تطبيقات الهواتف الذّكيّة، مثل استطلاعات للرّأي، ومسابقات، ومضامين تفاعليّة أُخرى.

اشتهرَت خدمة الــPlaybuzz بفضل الصّفة الفيروسيّة الّتي يتميّز بها في الشّبكات الاجتماعيّة. تجذب المحتويات ملايين المتصفِّحين المميَّزِين شهريًّا.

بشكل مخالف لمواقع محتويات أخرى، والّتي تبني مضامينها بنفسها، في Playbuzz يُبنى المستوى من قِبَل المستخدمين بواسطة شبكة من المشاركين من بينها غالبيّة شركات الإعلان مثل MTV، والتّلغراف البريطانيّ، AOL، وقناة نشرة الأحوال الجوّيّة، و Yahool ، وآلاف المشاركين<sup>[1]</sup>. يتيحُ الموقع لكلّ شخص إدخال هذه المحتويات في كلّ موقع أو تطبيق.

إعداد- شاؤول أولمرت من إسرائيل. (نقلًا عن ويكيبيديا)

# **Triventy**

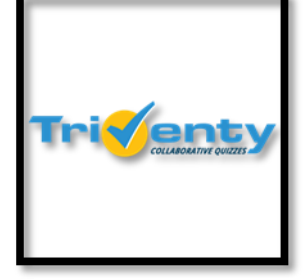

أداةٌ تتيح ربط المسابقات واستطلاعات الرّأي وإعداد أسئلة من ضمن مخزن موجود داخل الموقع. يمكن الإجابة عن الأسئلة بواسطة الحاسوب أو الهاتف الذّكيّ. بالإمكان إضافة رمزٍ لكل سؤال، وحقيقة أُخرى تظهر بعد الكشف عن الإجابة.

> رابط لموقع Triventy.com/ <u>Triventy</u> رابط لفیلم قصیر إرشادی *Triventy*

### مهمة للتّمرُّن:

أعدّوا مسابقة قصيرة من 5-10 أسئلة عن موضوع تتعلّمونه، وترغبون في حفظه ومراجعته قبل الامتحان.

**هل تعلم**؟ بعد الانتهاء من إعداد مسابقة Triventy يمكن دعوة تلاميذ آخرين لإضافة أسئلة أخرى للمسابقة، بواسطة رابط لغرض تعزيز مخزن الأسئلة للمراجعة. Quizlet

### **Quizlet**

Quizlet – هو موقع يستخدم كأداة مساعدة للتّعلّم. من خلاله، بالإمكان بناء بطاقات لتكراريّة حفظ المصطلحات وإعادتها. يتيحُ الموقع من البطاقات بناء امتحانات للحفظ، وألعابًا لتكراريّة الحفظ.

رابط للفيلم القصير - Quizlet

مهمة للتّمرُّن:

اختاروا قائمة لمصطلحات من المادّة الّتي تتعلّمونها (من الجغرافيا، والمدنيّات، والأدب، مخزن كلمات باللّغة الإنكليزيّة، وما شابه ذلك). أعدّوا 10 بطاقات لمصطلحات تساعدكم في تكراريّة حفظ الموضوع.

**هل تعلم؟** عندما بلغ أندرو ساترلاند الـ15 من عمره سنة 2005 كان عليه أن يحفظ غيبًا أسماء 111 حيوانًا باللّغة الفرنسيّة. أثار هذا فيه الرّغبة لبناء برنامج يتيح له إمكانيّة تعلّم مصطلحات غيبًا وحفظها.

في سنة 2007 أُسِّسَتِ الشَّرِكة، وتمّ إطلاق موقع Quizlet.

الموقع مجّانيّ، إلّا أنّه يقترح على المستخدمين امتلاك رزمة تمكّنهم من شطب الإعلانات، وبناء عدد غير محدود من المجموعات، وطواقم للتّعلّم. متيسّر في أجهزة الأيفون والهواتف الخليويّة الأخرى.

في سنة 2017 وصل عدد الرّزم التّعليميّة لأكثر من 140 مليون رزمة، وحوالي 20 مليونًا من المستخدمين الفعّالين. وموقعه عالميًّا في المكان 616 بحسب تدريج أليكسا.

### للتَّوستع:

### Grammarly - a better way to write

Grammarly – عبارة عن برنامج يتيح إعداد فحوصات لغويّة، وأخطاء إملائيّة، وأخطاء نحويّة، وأخطاء في الأسلوب، والنّسخ من مصادر المعلومات. تعمل من خلال الكروم (chrome) وموجودة كتطبيق أندرويد و iOS. هناك إمكانيّة لإدخالها لميكروسوفت أوفيس، ولنوافذ الميكروسوفت الكروم.

يمكن فتح حساب مجّانيّ، وفيها إمكانيّات للتّوسّع مقابل دفع مبلغ معيّن.

تناسب التمرّن على الكتابة باللّغة الإنكليزية.

تمّ تطوير ها على يد أليكس شافنكو وماكس ليتڤين في كييڤ، وتمّ نشر ها سنة 2009.

فيلم قصير يشرح عن ماهيّة البرنامج Grammarly <u>Grammarly</u>

رابط إرشاديّ لكيفيّة استخدام Grammarly

### مهمة للتّمرُّن:

حمّلوا التّطبيق على الحاسوب أو على الهاتف الذّكيّ، وحاولوا كتابة إنشاء أو رسالة باللّغة الإنكليزيّة.

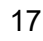

# الوحدة 2 – أدوات عرض الموادّ التّعليميّة

أهداف الوحدة:

- التعرّف على الأدوات بالمستوى التّقنيّ.
- فهم القيمة الإضافية للأدوات لعرض المادة التعليمية.
- 3. مهمة: إعداد شعار رقمي في موضوع يتم اختياره، أو إعداد فيلم قصير مع أسئلة/ملاحظات تعليمية داخل الفيلم القصير.

| 6-8 | شعار رقميّ – Piktochart ،Smore ،  | أدوات                                                                                                    |
|-----|-----------------------------------|----------------------------------------------------------------------------------------------------|
|     | ·Typographyeditor ·canva          | عرض                                                                                                    |
|     | Befunky                           | المادّة                                                                                                    |
|     | Artsteps – معرض رقميّ تحرير أفلام | التعليمية                                                                                                    |
|     | قصيرة – Biteable، Biteable        |                                                                                                    |
|     | (الإرشادات في موقع هيلا)          |                                                                                                    |
|     |                                   |                                                                                                    |
|     | 6-8                               | 6-8 ، Piktochart ، Smore – شعار رقمي<br>Typographyeditor ، canva<br>Befunky<br>- Artsteps<br>Powtoon ، Biteable – معرض رقمي تحرير أفلام<br>(الإرشادات في موقع هيلا) |

يتعلَّم التّلاميذ في هذه الوحدة عن أدوات عرض المادّة التّعليميّة. يتعلَّم كلّ تلميذ على الأقلّ عن أداة واحدة من نوع الشّعار، وواحدة من نوع تحرير الأفلام القصيرة. ننصح بعرض الأدوات المختلفة أمام التّلاميذ، وإعطائهم الخيار لاختيار الأدوات المناسبة لعملهم.

الهدف من هذه الوحدة، هو كشف التّلاميذ على أدوات عرض المعلومات الّتي من شأنها مساعدتهم في كتابة عمل في موضوع شخصتيّ، وتعلّم البحث، ومهمّة تنفيذيّة في موضوع المدنيّات، ومهامّ للنّقييم الدّاخليّ في مواضيع المسار، بمستوى 10 سنوات تعليميّة.

على سبيل المثال:

- إعداد شعار رقمي كمُنتَج لتعلّم البحث في موضوع الجغرافيا.
- إعداد فيلم قصير لصور مصطلحات كأداة مساعدة لحفظ وتذكّر الأفلام المحرَّرة.
- إدخال أسئلة لفيلم قصير في موضوع التّاريخ، كأداة للتّدريس لمجموعات أو عرض موضوع تعليميّ.

المراحل التّعليميّة:

- ممارسة الأداة بصورة ممتعة يعرض المعلم أمام التلميذ مثالًا لكل أداة.
- 2. تعلم الأمور التقنية لكل أداة فتح حساب، والتّعرّف على الوظائف الأساسيّة، وتنزيل تطبيقات عند الحاجة.
- 3. حوار وتفكير مشترك عن كيفية مساهمة الأداة في تعلم التّاميذ (لعرض منتج للعمل، والاستعداد للامتحان، ولتلخيص المادة، ولعرض معلومات للمراجعة، وما شابه ذلك).
- 4. "ما الذي اكتسبته من كلّ هذا" الشّرح عن المهارات ومكاسب الفهم الّتي يمارسها التّلميذ من خلال استعماله لهذه الأداة (منتج ذو قيمة جماليّة، ومرئيّ؛ التّعبير عن المهارات المختلفة من القراءة والكتابة ما شابه ذلك).
- 5. مهمة للتمرُن يُحضّر التّلميذ شعارًا رقميًّا في أحد المواضيع الّتي يتعلّمها (أو من أيّ مجالٍ آخر)، أو يحرّر فيلمًا قصيرًا مع ملاحظات/أسئلة داخل الفيلم القصير في موضوع يتعلّمه.
- 6. التعلّم في إطار مجموعات يعرض التّاميذ الأداة أمام المعلّم، والمجموعة ذات الصّلة بالموضوع. بعد العرض، يجب إجراء تغذية مرتدة قصيرة مع التّلاميذ ومعاينة تجربة التعلّم بهذا الأسلوب. أسئلة للتّغذية المرتدة: ما الجديد الّذي تعلّمته من جانب المضمون؟ ماذا تعلّمت عن نفسي كمتعلّم؟ ما الّذي ساعدني؟ ما هي الصّعوبات الّتي واجهتني؟
  - 7. 15% تقييم داخلي عند الانتهاء من تنفيذ المهام، يقيم المعلم منتج التلميذ.

### **Piktochart**

عبارة عن أداة رقميّة لعرض مرئيّ لمعلومات بشكل واضح وجذاب بمساعدة هذه الأداة، بالإمكان بناء مخطِّط بيانيّ لمعلومات Infographics – عرض مرئيّ لمعلومات وأفكار بشكل واضح وجذَّاب. بالإمكان بناء شعارات، وعروض لشرائح، وبوستر، وتقارير. يستند العمل في هذه الأداة إلى استخدام قوالب جاهزة في مجالات متعدّدة. بالإمكان إرفاق خرائط لدول، ورسوم بيانيّة، ومخطَّطات.

**التّسجيل**: يجب الانتساب. بالإمكان التّسجيل بواسطة حساب چوچل أو الفيس بوك أو فتح حساب في الموقع، وتأكيده بالبريد الإلكترونيّ.

انتبه!! تمكّننا الأداة من المشاركة فقط. لا تتيح طباعة المادّة.

رابط لفيلم قصير إرشادي לpiktichart رابط لموقع piktochart رابط للكتالوج التربوي لوزارة التربية والتعليم - piktochart

مهمّة للتّمرُّن: أعدّوا شعارًا يعرض 2-3 من حقوق الإنسان والمواطن، أو شعارًا يعرض هويّة دولة عالية معيّنة، أو شعارًا يقارن بين قصّتين قصيرتين أو بين نظامين وما شابه ذلك.

هل تعلم؟ لقد تمّ تطوير تطبيق Piktochart على يد جوا إي شانغ وأندريه زغية في مدينة بنانغ في ماليزيا سنة 2012. انتسب للتطبيق في السّنة الأولى 170000 مستخدم. اليوم، سنة 2018، هناك أكثر من 11 مليون مستخدم لهذا التّطبيق من كلّ أرجاء العالم.

### Canva

عبارة عن أداة رقميّة تتيح تصميم دعوات، وعروض شرائح، وكولاج صور، وبوسترات، وشعارات، وغير ذلك.

يتيح برنامج Canva استخدام قوالب جاهزة، وإضافة صور من مخزن مبنيّ أو من الحاسوب، واختيار نصٍّ مُصمّم، وأيقونات، وأدوات تجميل، وإطارات مصمّمة، وغير ذلك.

التسجيل: يجب التسجيل.

ا**نتبه!!** تتيح هذه الأداة مشاركة المنتج فقط. لا تتيح طباعة المادّة. هذه الأداة مناسبة للعمل الجماعيّ. بإمكان متلقّى عرض الشّرائح إضافة معلومات وصور.

Canva

فيلم قصير إرشاديّ – عرض معلومات بصورة مرئيّة بواسطة Canva رابط للموقع www.canva.com رابط للكتالوج التّربويّ لوزارة التّربية والتّعليم - canva

هل تعلم؟ تم تطوير Canva على يد الأسترالية ميلاني باركينس. تعلّمت وهي في عمر الـ19 سنة فنّ التصميم التخطيطيّ، وكانت محبطة من مدى تعقيدات البرامج في هذا المجال. كانت تبلغ من العمر 22 سنة عندما سافرت إلى كاليفورنيا للفت أنظار أحدهم في هذا المجال. اليوم أكثر من 10 مليون شخص من 179 دولة يستخدمون برنامج Canva . سنة 2018 عندما كانت في عمر الـ30 سنة، أصبحت قيمة شركتها حوالي مليارد دولار.

مهمة للتمرُّن: أعدوا كولاجًا لصور أو بوسترًا يُلخّص موضوعًا تعليميًّا، أو بطاقة تهنئة مصمّمة، أو دعوة لمناسبة.

**Typographyeditor** 

أداة لبناء شعارات وملصقات إعلانيّة (بوستر) مصمّمة

تتيح هذه الأداة تصميم الخلفيّة، والإطار، الزّخرفة، وصورًا من مخزن موجود في الموقع. بالإمكان حفظ الشّعار ومشاركته.

> رابط للموقع Typograpgyeditor/ رابط لغيلم قصير إرشاديّ لـ- Typograpgyeditor/ رابط للکتالوج التّربويّ

مهمّة للتّمرُّن: أعدّوا شعارًا في موضوع جودة البيئة، والسّياقة الآمنة، وغلافًا لكتاب.

### <u>Artsteps</u> معرض رقميّ

أداة رقميّة تتيح بناء معرض افتراضيّ من صور، ومعلومات، وأفلام قصيرة. بالإمكان ترتيب الصّور على "جدران" داخل

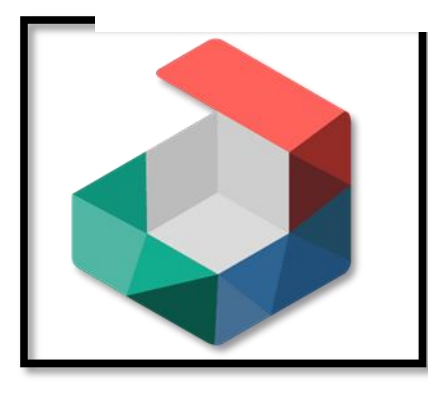

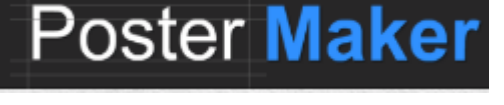

"غرف". بإمكان المُشاهِد التّجوّل بمساعدة الفأرة، والمشاهدة عن قُرب، والحصول على معلومات إضافيّة عن كلّ صورة.

بالإمكان بناء معرض واحد ثابت فيه حتّى 30 صورة.

رابط لفيلم قصير مُرشِدٍ للمستخدم لـ- artsteps رابط للموقع www.artsteps.com رابط للكتالوج التّربويّ

مهمّة للتّمرُّن: اختيار لصور تصف قصّة، أو حدثًا تاريخيًّا، أو فصلًا من كتاب العهد القديم، أو موضوعًا في الجغر افيا، وما شابه ذلك.

# <u>Befunky</u>

تصميم شعارات من داخل قوالب، وتحرير صور، وبناء ملصقة (كولاج) وبطاقات تهنئة. رابط لفيلم قصير إرشاديّ لـ- befunky رابط للموقع https://www.befunky.com/create/ befunky رابط للكتالوج التّربويّ

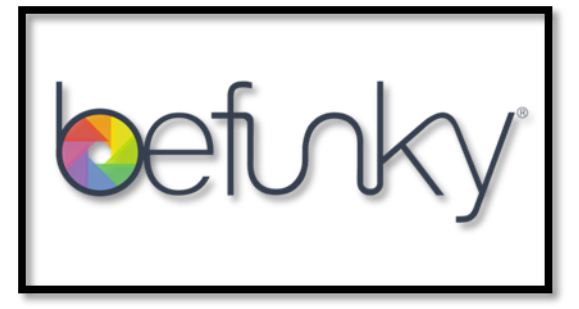

مهمّة للتّمرُّن: إعداد ملصقة (كولاج) تُلخّص موضوعًا من كتاب العهد القديم، أو الأدب، أو الجغرافيا، أو تصميم شعار في موضوع المدنيّات، أو في التّربية المروريّة. أدوات أُخرى ننصح بها لعرض المعلومات، موجودة في موقع "هيلا" تحت عنوان: أدوات لعرض المعلومات- إرشادات من قبّل هدار شرعابي – مركّزة تكنو-بداغوغيا Smore – شعار رقميّ Biteable – أفلام قصيرة للصّور المتحرّكة Powtoon - أفلام قصيرة للصّور المتحرّكة

الوحدة 3- أدوات البحث في جوجل

أهداف الوحدة:

- 1. التّعرّف على الأدوات المختلفة.
  2. الممارسة العمليّة لأدوات چوچل المختلفة.
- 3. فهم القيمة الإضافية للأدوات كأدوات بحث، ولعرض المعلومات، ولمشاركة المعلومات، وللعمل ضمن مجموعات.
  - التعرّف على مهمّة التقييم الخارجيّ الامتحان التّطبيقيّ الخارجيّ.

| 10 | ملاحة وبناء مسار بواسطة Google map            | أداة البحث                                                                                                    |
|----|-----------------------------------------------|----------------------------------------------------------------------------------------------------|
|    | بحث مواقع وتخطيط رحلات بواسطة<br>Google earth |                                                                                                    |
| 5  | Art and culture by google                     | مخازن معلومات                                                                                                    |
|    | Google books                                  | مجّانيّة                                                                                                    |
| 10 | Google drive, google docs,                    | أداة مشاركة                                                                                                    |
|    | google sheets, google slides,                 | للمعلومات وحفظها                                                                                                    |
|    | google forms                                  |                                                                                                    |
|    | 10<br>5<br>10                                 | 10Google mapملاحة وبناء مسار بواسطةبحث مواقع وتخطيط رحلات بواسطةبحث مواقع وتخطيط رحلات بواسطةGoogle earth5Art and culture by google5Art and culture by google6Google books10Google drive, google docs,<br>google sheets, google slides,<br>google forms |

### Google's mission is to organize the world's information and make it universally accessible and useful

مترجم للعربيّة

مهمّة چوچل هي تنظيم المعلومات العالميّة وجعلها متاحة وقابلة للاستخدام في جميع أرجاء العالم

في عصرنا اليوم، أصبحت أدوات چوچل جزءًا لا ينفصل عن سيرورة التعلّم، والبحث، وعرض المعلومات وتنظيمها. ما هو تصوّركم عن الرّؤيا المستقبليّة لـچوچل؟ هل لديكم أيّ تقدير لمقدار تدخّل چوچل في حياتنا؟ حاولوا تخيّل حياتنا بدون جوچل وأدواته... إذًا، هيّا بنا نغوص في أعماق چوچل ونكتشف كيف أنّه هو وأدواته قادرون على مساعدتنا في سيرورة أبحاثنا، وفي عرض المعلومات ومشاركتها، وفي إثراء معرفتنا.

### ماذا تعرفون عن چوچل؟

أدخلوا إلى المسابقة من خلال الرّابط التّالي، وافحصوا مسابقة playbuzz

مقالة للإثراء: المستقبل حسب تصوّر چوچل

هل تعلم؟

چوچل هو العدد الأكثر شهرةً بين الأعداد . Googol. 10<sup>100</sup> (10 للقوّة 100 ) أي 1 وعلى يمينه 100 صفر. كان هذا العدد مصدر إلهام لمؤسِّسي شركة جوچل.

ما هو رقم چوچل - الموسوعة يوريكا

هل تريدون معرفة المزيد؟ أدخلوا <u>إلى الرّابط التّالي</u> وشاهدوا بعض الأدوات. لـچوچل منتجات وتطبيقات.

### انتبه!! لحظة قبل البداية.

لکي تستخدموا أدوات چوچل، عليکم أولًا فتح حساب في چوچل.

كلّ تلميذ بحاجة لأن يكون لديه حساب في چوچل، لكي يتمكّن من إجراء الامتحان التّطبيقيّ الخارجيّ. ساعدوا التّلاميذ في تذكّر اسم المستخدم والرّقم السّرّيّ، لكي يتمكّنوا من استخدام حسابهم. رابط لفيلم قصير إرشاديّ لفتح حساب في چوچل – إفرات معطوف

26

תוכנית לימודים : כלים ללמידה מתוקשבת – יישומי מחשב – יחידה 2

رابط إرشادي لفتح حساب Gmail في چوچل

(کلّ تلميذ في حوزته هاتف android لديه حساب في چوچل)

الوحدة 4 – أدوات البحث والمِلاحَة

### **Google earth**

چوچل كوكب الأرض عبارة عن برنامج يتيح مشاهدة صور الأقمار الاصطناعية التي تحتوي على معلومات جغرافية ضخمة. متاح للجمهور منذ سنة 2005.

مدن كبيرة وعديدة (بالأساس في الدّول المتطوّرة)، يمكن مشاهدتها بجودة عالية، وكذلك البنايات، والبيوت، والسّيّارات، وحتّى الأشخاص.

يتيح البرنامج أيضًا البحث عن عناوين في كلّ العالم.

**چوچل العارِض للشّارع** وبالإنكليزيّة (Google Street View) : هو خدمة تقدّمها شركة جوچل كجزء من Google Mapsو Google Earth تُتيح مشاهدة صور شاملة (بانوراما) من مواقع عديدة في شوارع الكثير من مدن العالم. تُتِيحُ الخدمة "التّجوّل"، بصورة افتراضيّة، داخل شوارع المدن والنظر إلى جميع الاتّجاهات، وكأنّ المُشاهِدَ نفسَهُ يمشي في الشارع.

(منقول عن- چوچل ویکیبیدیا)

بالإضافة إلى مشاهدة سطح الكُرة الأرضيّة، فبالإمكان أيضًا مشاهدة السّماء بواسطة Google moon ، ومشاهدة القمر بواسطة Google moon وحتّى مشاهدة المرّيخ بواسطة Google Mars.

Google Earth - يُستخدم كأداة تعليميّة وتدريسيّة وتقييميّة.

إلى جانب ردود الأفعال الإيجابيّة الّتي أثارتها مبادرة چوچل لتصوير كلّ العالم، فقد أُسمِعَت أيضًا ادّعاءات بحجّة اقتحام خصوصيّة من يتمّ تصويرهم، وجمع معلومات عن أشخاص، والتّصوير بدون إذن أو موافقة.

رابط لفيلم قصير إرشادي لـ-Google earth

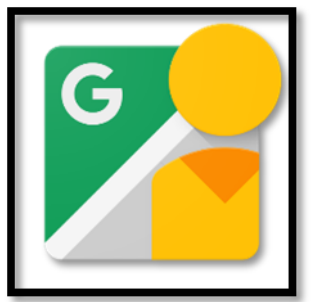

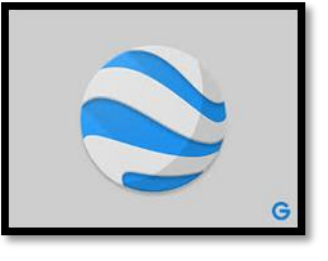

תוכנית לימודים : כלים ללמידה מתוקשבת – יישומי מחשב – יחידה 2

(في الفيلم القصير الإرشاديّ، نرى استخدامات غير مطلوبة من تلاميذنا في هذه المرحلة. هذا الفيلم القصير هو للإثراء فقط).

> خريطة مشروع Google street مُحتلن بحسب معطيات نيسان 2017 [ دول فيها التّغطية كاملة تقريبًا. [ دول فيها التّغطية جزئيّة. [ دول من المخطّط أن تكون التّغطية فيها كاملة أو جزئيّة (بشكل رسميّ). [ دول من المخطّط أن تكون التّغطية فيها كاملة أو جزئيّة (بشكلٍ غير رسمي). [ دول تُعرَض منها أعمال أو مواقع سياحيّة مختارة فقط. [ دول لا تغطية موجودة فيها ولا تخطيط لتغطية.

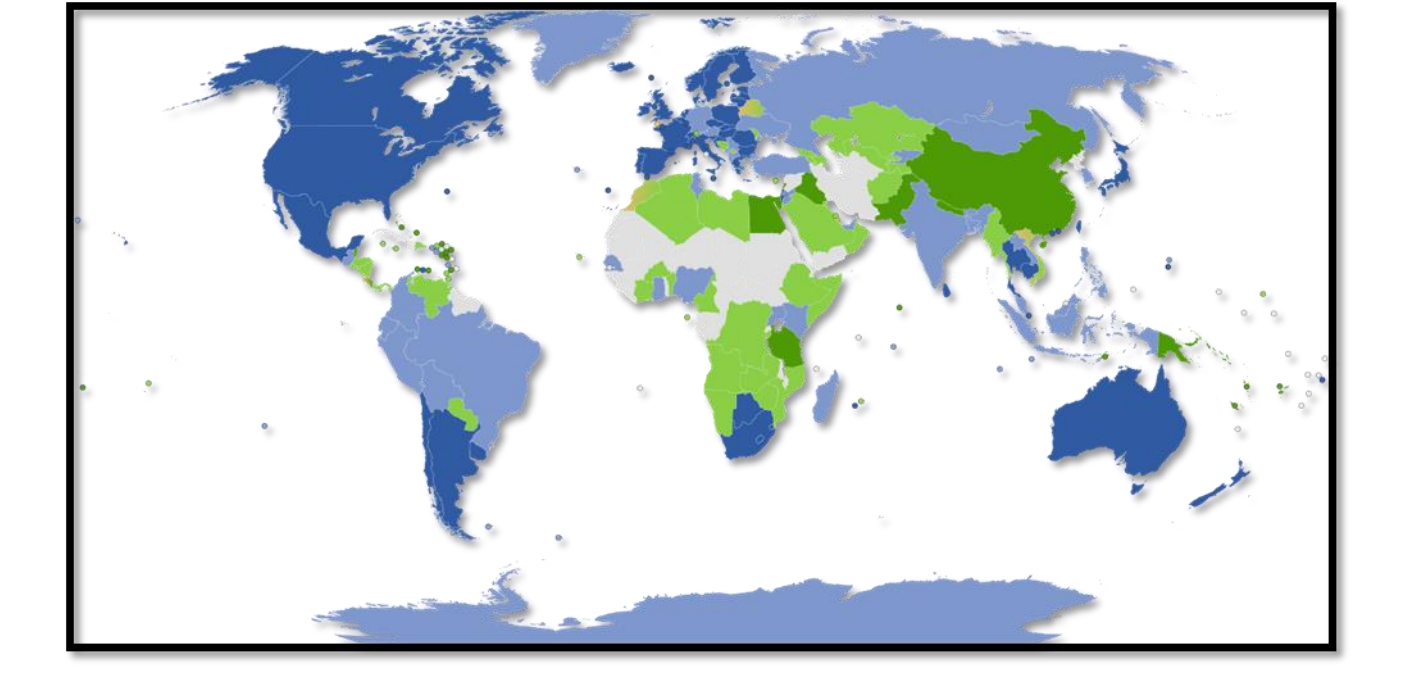

لماذا توجد فروق في مستوى تغطية چوچل للشّارع، بين أماكن مختلفة في العالم؟

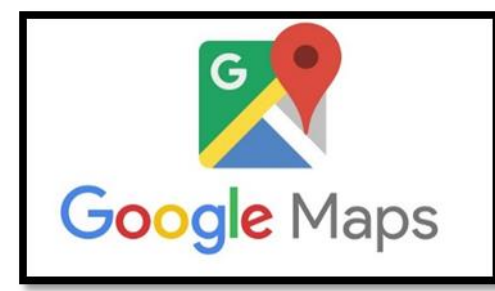

Google map

أداة رقمية تتيح عرض خرائط لصور الأقمار الاصطناعية، وصور من الجوّ للعالم كلّه في ثلاث حالات: قمر اصطناعيّ، وسطح الأرض، وخريطة. بالإمكان بناء خرائط شخصية مع طبقات من المعلومات، ورموز

مناسبة، وصُور، وأفلام قصيرة، ومسارات.

لكي نبحث عن خرائط في چوچل، لا حاجة لفتح حساب. لكي نبني خريطة شخصيّة تتضمّن معلوماتٍ، على المستخدِم فتح حساب في چوچل.

> رابط لفيلم قصير إرشاديّ عن <u>Google maps</u> الفيلم من إعداد إفرات معطوف https://www.youtube.com/watch?v=K4UQ6bDsIml رابط للصّفحة الإرشاديّة من الكتالوج التّربويّ لوزارة التّربية والتّعليم

> > مهام للتّمرُّن:

- 1. "طيروا" إلى مكان ذكر في أخبار الأيّام الأخيرة. لهذا الغرض، ادخلوا إلى موقع "<u>چوچل أخبار</u> العالم" من هذا الرّابط، أو من مواقع إخباريّة أُخرى.
  - حاولوا تحديد المكان/الدّولة/المدينة على الخريطة.
  - شاهدوا الصُور والأفلام القصيرة المرتبطة بالخريطة.
  - أخرجوا للتنزّه بمساعدة "الرّجل الأصفر"، وتمتّعوا برحلة ثلاثيّة الأبعاد.
  - كتلخيص، اكتبوا ثلاثة أشياء اكتشفتموها في المكان، والتي أثارت اهتمامكم.
    - "طيروا" إلى مدينة/مكان حاز على إعجابكم، وتر غبون في زيارته.
  - في مدن عديدة، تظهر بطاقة بجانب الشّاشة فيها نقاط مهمّة. أو صوا بها متصفّحين آخرين.
- اكتبوا أسماء 5 مواقع مهمة، يُوصِي بزيارتها چوچل كوكب الأرض في المدينة الّتي تجوّلتم فيها.
- نصيحة: في چوچل كوكب الأرض، يمكن التّجوّل ومشاهدة أدقّ التّفاصيل، وخصوصًا في دول
  العالم المتطوّرة. للتّعرّف على هذه الأداة، ننصح باختيار مدينة في دولة متطوّرة.
  - فكّروا كيف يمكن لأداة كهذه مساعدتكم في عمليّة التّعلّم. كيف يمكن دمجها في إعداد المهام؟

هيًا بنا نخرج لنبحث ونتعرّف على الأداة:My maps

أدخل إلى Google my maps

| ogle MyMaps<br>gle.com/mymaps<br>t. Create account.<br>Dansk . Deutsch. | Goo<br>▼ https://www.goog<br>Not your computer? Use a private browsing window to sign in. Learn more. Next<br>Afrikaans . azərbaycan . català . Čeština . |
|-------------------------------------------------------------------------|----------------------------------------------------------------------------------------------------|
| מה עוד אנשים חיפ                                                        | פשו                                                                                                    |
| my maps offline                                                         | google trips                                                                                                    |
| המפות שלי                                                               | google my business                                                                                                    |
| maps me                                                                 | ymap                                                                                                    |
|                                                                         |                                                                                                    |

أدخل للبحث أو Explore وابحث عن خرائط تثير اهتمامك.

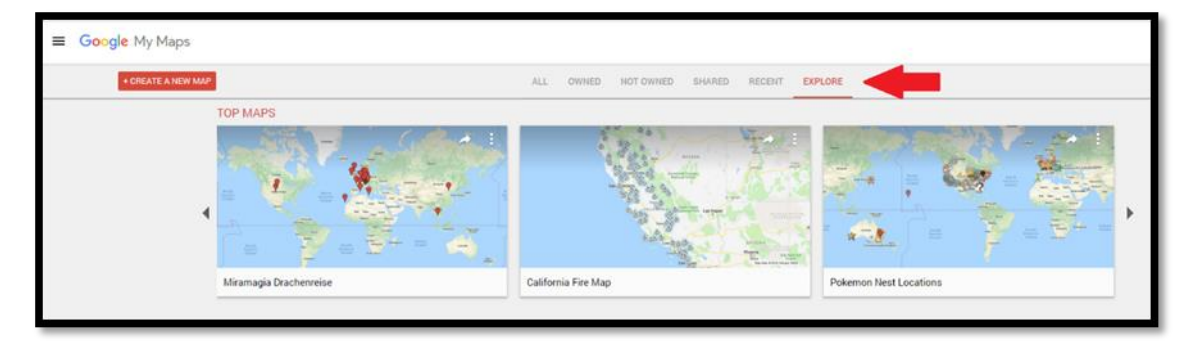

### مهامّ للتّمرُّن mymaps:

- 1. أدخل إلى MYmaps واختر الإمكانية: اِبْن خريطة جديدة / MYmaps هذه الأداة تتيح لنا بناء طبقة من المعلومات على الخريطة ومشاركتها.
- عليك بناء خريطة شخصية. بإمكانك الاختيار من قائمة مواضيع موجودة أو إضافة موضوع خاص بك.
  - أفكار لخرائط شخصية:
  - "أماكن في حياتي" "أحداث تاريخيّة"
  - "عائلتي" "رحلات لاكتشاف العالم"
  - كتَّاب/فيلم مسيرة شخصيّة/ المكان الّذي شهد أحداث القصّة
    - "رحلات" أماكن زرتها، أماكن أرغب في زيارتها.

Implementation
 Implementation
 Implementation
 Implementation
 Implementation
 Implementation
 Implementation
 Implementation
 Implementation
 Implementation
 Implementation
 Implementation
 Implementation
 Implementation
 Implementation
 Implementation
 Implementation
 Implementation
 Implementation
 Implementation
 Implementation
 Implementation
 Implementation
 Implementation
 Implementation
 Implementation
 Implementation
 Implementation
 Implementation
 Implementation
 Implementation
 Implementation
 Implementation
 Implementation
 Implementation
 Implementation
 Implementation
 Implementation
 Implementation
 Implementation
 Implementation
 Implementation
 Implementation
 Implementation
 Implementation
 Implementation
 Implementation
 Implementation
 Implementation
 Implementation
 Implementation
 Implementation
 Implementation
 Implementation
 Implementation
 Implementation
 Implementation
 Implementation
 Implementation
 Implementation
 Implementation
 Implementation
 Implementation
 Implementation
 Implementation
 Implementation
 Implementation
 Implementation
 Implementation
 Implementation
 Implementation
 Implementation
 Implementation</l

مثال لخريطة فيها 5 مواقع أثارت اهتمامي في مدينة تل-أبيب في Google map

- 4. إعداد مسار (مشيًا على الأقدام أو بالسّيّارة) بين المواقع باستخدام Google map
  - أضف مسارًا.
  - أدخِلِ الموقع إلى مسار منطقي.
    أنظر الصُورة. مثال:

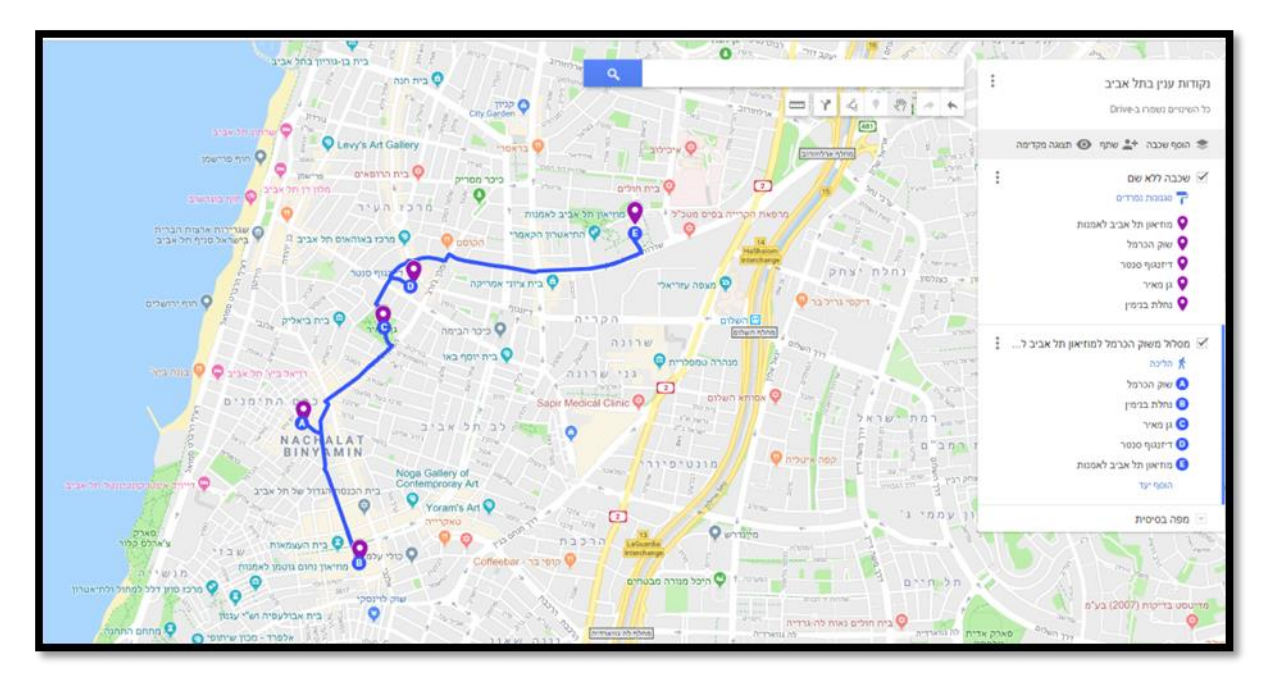

.5 فكروا: كيف يمكن دمج هذه الأداة في مواضيع التّعلّم الخاصّة بكم.

# أدوات التّعلّم المُشتَرَك - الوحدة 5

**ما هو التّعلّم المشترك؟** ينمو التعلّم المشترك من خلال نموذج فكريّ بنائيّ، ومن خلال سلوك اجتماعيّ تربويّ تجاه عمليّة التّعلّم. استنادًا هذا وذاك، فإنّ التّفكير والتّعلّم يتطوّران من خلال العلاقة الاجتماعيّة التّربويّة.

تُرَقِّي العلاقة الاجتماعيّة-التّربويّة التّعلّم الّذي يستند إلى ثقافة المشاركة، والتّعاون، والتّعاطف، والاحترام المتبادَل، ويسيرُ وفقًا لقواعد يتمّ الاتّفاق عليها من قِبَل المجموعة، ويتمّ تحقيقها من خلال ممارسة عمليّة مناسبة.

يطوِّرُ التَّعلَّم المشترك إحساسًا ذا أهمّيّة لدى المشاركين، لأنّه يتطرّق إلى الممارسة العمليّة في بيئة اجتماعيّة-تربويّة، تتناسب مع حياة المتعلّم، وتكون ذات قيمة له كإنسان.

من خلال المشاركة، ومراقبة فعّاليّات الزّملاء، وترسيخ العلاقات المتبادَلة، يبني المتعلّم معرفته ويطوّر مهاراته داخل الفعّاليّة نفسها. يمكن للفعّاليّة أن تكون بحثًا، أو حلَّا للقضايا، أو إرشادًا من زميل، أو تحضير عرض شرائح، أو بناءً، أو اختراعًا، أوغير ذلك.

توفِّرُ البيئات الرّقميّة حيِّزًا اجتماعيًّا-تربويًّا، يدعم تنوّع التّفاعلات المشتركة. لهذه البيئات رصيد تعليميّ واسع، وتشمل إمكانيّات متنوّعة من قنوات الاتّصال، والتّوثيق، والمشاركة، والنَّمذَجَة، والبناء المشترك، والوصول إلى مصادر عديدة، والحصول على الدّعم من العالم خارج الصّف (من المُختَصِّين)، واستخدام أدوات التّفكير والإبداع والتّصميم المتنوّعَة.

منقول عن : "ما هو التّعلّم المشترك" من الغيوم التّربويّة لوزارة التّربية والتّعليم.

يُعزّز التّعلّم المشترك مكانة الفرد داخل المجموعة، والمجموعة كقوّة تعلميّة مُنتِجَة. يُتيح تطوير أفكار من خلال استخلاص الميزات الخاصّة لكلّ عضو في المجموعة. إنّ ثقافة التّعلّم التّآزريّ، تُطوّر التّفكير الإبداعي والتّعلّمَ ذا المعنى، وتُعبِّدُ الطّريق أمام أفكار ومبادرات جديدة.

التّعاون هو أساس عمليّة الخلق والتّجدّد في جميع المجالات، ويُشكِّلُ جزءًا من الثّقافة، وأساسًا للممارسات اليوميّة. إنّ عمليّة تذويت التّعلّم المشترك ودمجه في النّمط الحياتيّ الرّوتينيّ داخل المدرسة، هو في حدّ ذاته هدف مهمّ ومركزيّ لتعزيز قدرات خرّيجي المنظومة التّربويّة، للمشاركة في النّهج العالميّ الدّيناميّ المُشتَرَك.

التّعلّم المشترك هو تعلّم بصحبةِ الرّفقَة، وتعلّمٌ منفرد في إطار مجموعات تعلّم بمرافقة مجموعات عمل، وعطاء ومساندة بصورة متبادلة في بيئة من الثّقة المتبادلة بين الزّملاء. تتيحُ هذه الثّقة تعاونًا بين جميع المشاركين بحسب قدرات كلّ فردٍ وإمكانيّاتِهِ.

يمكن تحقيق التعلّم المشترك - جزئيًّا أو بالكامل - بصورة محوسبة، وتتمّ إدارتها بصورة تفاعليّة وبمبادرة شخصيّة من المتعلّمين كجزءٍ فعّال من عمليّة بناء المعرفة في عمليّة التّعلّم. يُتيحُ التّعاون والمشاركة في التّعلّم في بيئة تفاعليّة محوسبة، وباستخدام أدوات مشتركة، عمليّة توازن مثيرة بين مدارس موجودة في أماكن مختلفة من البلاد والعالم.

نقلًا عن: التّعلّم المشترك الغيم التّربويّة لوزارة التّربية والتّعليم

الأدوات المشتركة لجوجل: الوحدة 5

### <u>چوچل درایٹ</u>

تطبيق الوثائق لـچوچل ( Google Docs) هو أسرع وأسهل طريقة لمشاركة الوثائق، والتّلخيصات، والجداول، والوظائف البيتيّة بصورة محوسبة

مع الزّملاء والمعلّمين، مع إمكانيّة مشاركة تحرير ها بزمن حقيقيّ، وإضافة ملاحظات (جيّد بشكل خاص لفحص الوظائف)، وأرشيف للنّسخ لإرسال المقولة: "أكل الكلب دروسي" إلى سلّة المهملات.

هذه الخدمة تمكّن المستخدِمين من خزن الوثائق والصُّوَر والأفلام داخل مقدّم الخدمات الخاصّ بچوچل- بحيث يكون بمقدور هم الوصول إليها من الحاسوب، أو التّابلت، أو الهاتف الذّكيّ، أو من خلال أيّ جهاز آخر موصول بالإنترنت. يتيح تطبيق چوچل درايڤ المشاركة وتزامُن الوثائق بين عدّة مستخدِمين.

الأفضلية الأساسية في هذه الخدمة، هي إمكانية إعداد وثيقة بمشاركة عدد من المستخدِمين في الوقتِ نفسِهِ. تشمل الخدمة، من ضمن ما تشمَلُهُ، إمكانيّات مثل: مشاركة مضمون مع الآخرين، وإضافة ردود فعل، أو إعداد ملفّات موجودة. كذلك تستغلّ هذه الخدمة قدرة البحث المتطوّر لجوچل لغرض إيجاد وثائق، وبإمكانه البحث بحسب الكلمات المكتوبة داخل الوثيقة نفسها. منقول عن مدوّنة عامي سلانت <u>"المعرفة والفضول الرّقميّ</u>"

نقلًا عن چوچل ويکيبيديا

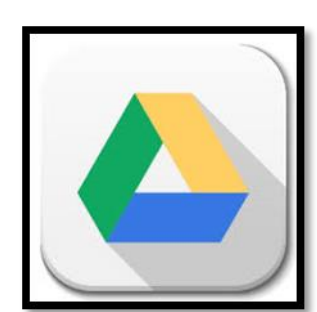

لكي تفتَحُوا ملفًا من چوچل درايڤ، يتوجّب عليكم فتح حساب في چوچل- لمن لديهم gmail الدّخول متاح عن طريقه، وعلى الأخرين فتح حساب في المرّة الأُولى.

عنوان چوچل درايڤ (لمن لديهم gmail بإمكانهم الدّخول من لائحة البريد الإلكترونيّ): http://drive.google.com

لمن ليس لديه حساب في چوچل، عليه الضّغط على السّطر الأزرق "التّسجيل لحساب چوچل جديد"/"create an account" وتعبئة لمرة واحدة- تفاصيل ورقم مرور (رقم سرّيّ).

إذًا، كيف يتمّ التسجيل للخدمة والشُّروع في حفظ الملفّات؟

للبدء بتحميل الملفّات وتنفيذ عمليات إضافيّة، ادخُلوا إلى لُسَيَنَة Drive

- إدارة الملفات داخل چوچل درايف عملية سهلة، ومشابهة لإدارة الملفّات في صندوق بريد چوچل. من الجهة العُلويّة اليُسرى، بإمكانكم إضافة ملفّات بواسطة زرّ "Create".
- د. بمساعدة الزّر الرّماديّ، بإمكانكم إدارة وتنظيم ملفّات داخل چوچل درايڤ نفسه، تمامًا مثل بناء ملفّات وماركات داخل صندوقة چوچل الخاصّة بك.

هذا كلّ ما في الأمر! بإمكانكم الشّروع في تحميل الملفّات المهمّة الخاصّة بالشّبكة، أو بإعداد ملفّات مشتركة مع زملائكم، والأهمّ من كلّ هذا، هو التوقّف عن إرسال رسائل إلكترونيّة، تشمل ملفّات مهمّة، إلى بريكم الإلكترونيّ. في المرّة القادمة، اسحبوا – بكلّ بساطة – الملّف إلى ملفّ چوچل درايڤ في حاسوبكم، أو عن طريق أُسَينة چوچل درايڤ من خلال كرّاسة التّصفّح. منقول عن موقع: عامى سلانت "المعرفة والفضول الرّقمىّ" إرشاد لاستعمالات مختلفة فى چوچل درايڤ

# كيف نبنى وثائق مشتركة، وما هى استعمالاتها المفيدة؟

### Google Docs, Google Shits, Googl slides

نتشرّف بمعرفة: نتعرّف على أدوات چوچل الأخرى Google Docs, Google Sheets, Google و Sheets, Google Sheets slides

أنتم مدعوّون للدخول إلى الرّابط التّالي، ومشاهدة كيف يعرض جوچل الأدوات التّالية:

أنتم مدعوّون إلى مشاهدة الفيلم القصير لشرح: كيف نبني ونتشارك وثائق في چوچل در ايف؟

من بحاجة للأوفيس؟ جوجل دوكس ، نتشرّف بالمعرفة ارشاد استخدام چوچل دوكس وحفظ ملفّات وورد.

3. لنفكّر: ما هي الأفضليّات في العمل مع أدوات چوچل؟ ما هي أفضليّات استخدام أدوات مشتركة؟ في أيّ مجالات العلوم أو المهامّ التّعليميّة يمكن دمجها؟

### الضبغط على "الشّارة" يفتح رابط إرشاد عن الأداة:

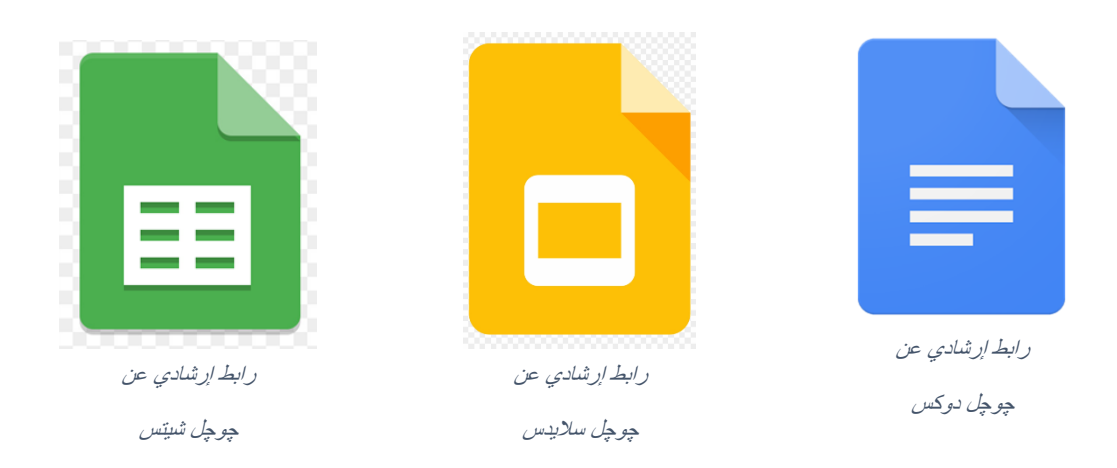

رابط للكتالوج التّربويّ تجدون فيه إرشادات لأدوات چوچل المشتركة عن هذا الفصل

# **Google forms**

عبارة عن أداة رقميّة تُتيح جمع المعلومات، وإدارة لوائح الأحداث، وإعدادًا سريعًا لاستفتاء قصير، وبناء امتحان قصير يُمكن فيه مُسبقًا تقييم عدد النّقاط، وإعطاء علامات بصورة ذاتيّة، وتنفيذ العديد من العمليّات الأُخرى. يمكن تصميم الاستمارة من تشكيلة كبيرة من التّصاميم المبنيّة، وإضافة صورة من الإنترنتّ أو من الحاسوب. تتيح هذه الأداة اختيارًا من مجموعات متنوّعة من الأسئلة، بدءًا من الأسئلة متعدّدة

الخاسوب. لليح هذه الإداة الحيارا من مجموعات ملتوعة من الإسلنة، بدءًا من الإسلنة متعدد الخيارات، وانتهاءً بقوائم مفتوحة وسلَّم خطِّيّ.

يمكن أيضًا إضافة صور وأفلام قصيرة من You Tube والتّنقّل ما بين الأسئلة والصّفحات.

يتمّ جمع ردود الفعل عن استطلاعات الرّأي، بصورة منظّمة وذاتيّة، مع معلومات عن ردود في زمن حقيقيّ ومخطّطات.

وعلى العكس من ذلك، فيمكن عرض معطيات داخل Google Shits لإجراء تحليل معمّق.

يمكن إضافة صور للاستمارة، وكذلك مشاركين لإعداد الاستمارة.

ا**لتَسجيل -** لبناء استمارة داخل Google Forms على المستخدِم الدّخول عن طريق حساب چوچل.

**المشاركة** – بالإمكان إضافة مشاركين لإعداد استمارة، إذا كانوا أصحاب حساب چوچل فقط. للإجابة عن أسئلة الاستمارة، لا حاجة لفتح حساب في چوچل. تتمّ المشاركة بواسطة الضّغط على العرض، ومشاركة الرّابط النّاتج.

> فيلم قصير إرشاديّ عن چوچل فورمز رابط لموقع الكتالوج التّربويّ

> > مهمتان للتمرُّن:

- ابنوا استمارة في موضوع تختارونه: مضمون تعليمي أو استطلاع للمواقف، وأعطوا الفرصة لزملائكم للإجابة عنه.
  - أدخلوا لتحليل المعطيات، وحاولوا عرض النتائج بواسطة رسوم بيانيّة.

فكرة لمشاركة بين أدوات چوچل: مرشد لكيفيّة إدارة قوائم مشترياتكم بواسطة چوچل شيتس

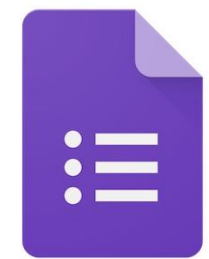

الوحدة 6 - مخازن المعلومات المجانية

# Google art and culture

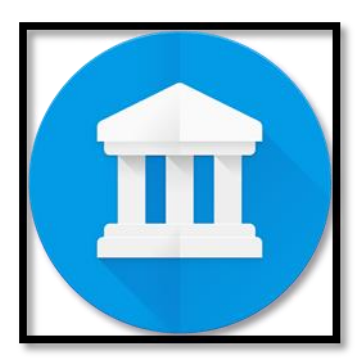

مشروع چوچل آرت – مشروع الفنون الخاص بچوچل، هو موقع يتيح مشاهدة الأعمال الفنية، وإجراء جولة ملموسة وحسية داخل متاحف ومواقع تاريخية في جميع أنحاء العالم. يمكن الاقتراب من الصُّوَر باستخدام "zoom in" حتّى تتسنَّى رؤية أدق التفاصيل مثل أثر فرشاة الرّسام، وكأنّنا نقترب من التّحفة الفنّية بعدسة مكبّرة. يشمل هذا المشروع أكثر من 150 متحفًا.

بالإمكان تشكيل مجموعة فنّيّة خاصّة ومشاركتها. بالإمكان إجراء بحث بحسب اسم الفنّان، واسم المتحف، وبحسب الزّمن واللّون. فهو يتيح للتّلاميذ أساليب بحث واكتشاف، وتوسيعَ آفاقهم العالميّة.

> شاهدوا فيلم قصيرًا إرشاديًا- كيف نستخدم مشروع چوچل للفنون: فيلم قصير إرشاديّ لكيفيّة استخدام Google art and culture

> > جوچل للفنون والثّقافة كيف يعمل برنامج جوچل للفنون والثّقافة The art project

مهمة للتمرّن:

- 1. أدخلوا إلى برنامج Google art and culture لصفحة البيت.
- انتبهوا- أنتم تدخلون، بينما حساب چوچل الخاص بكم يبقى مفتوحًا.

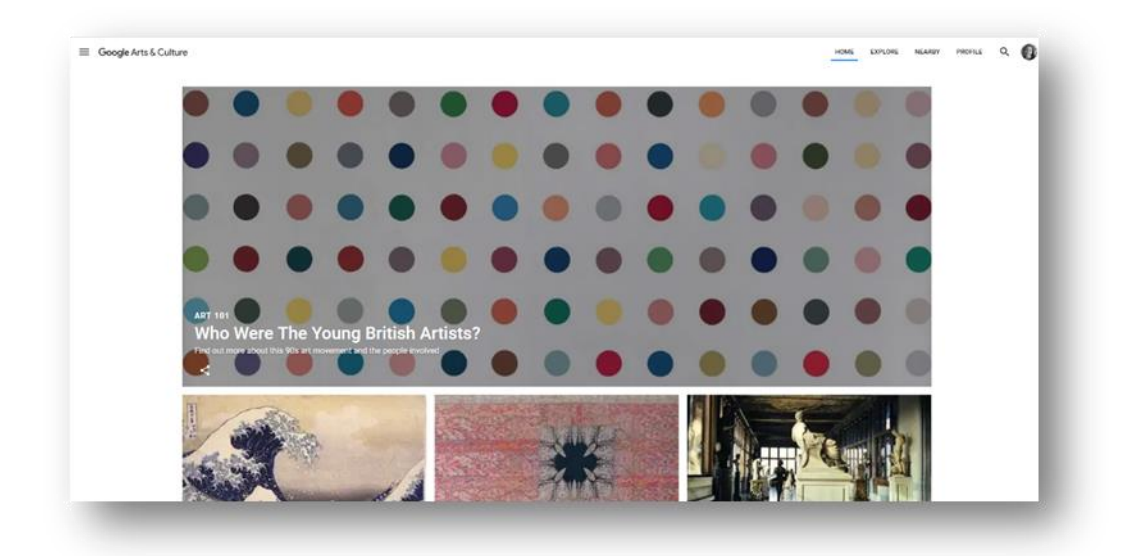

ابحثوا عن موضوع يهمّكم، أو تجوّلوا بمتعة.

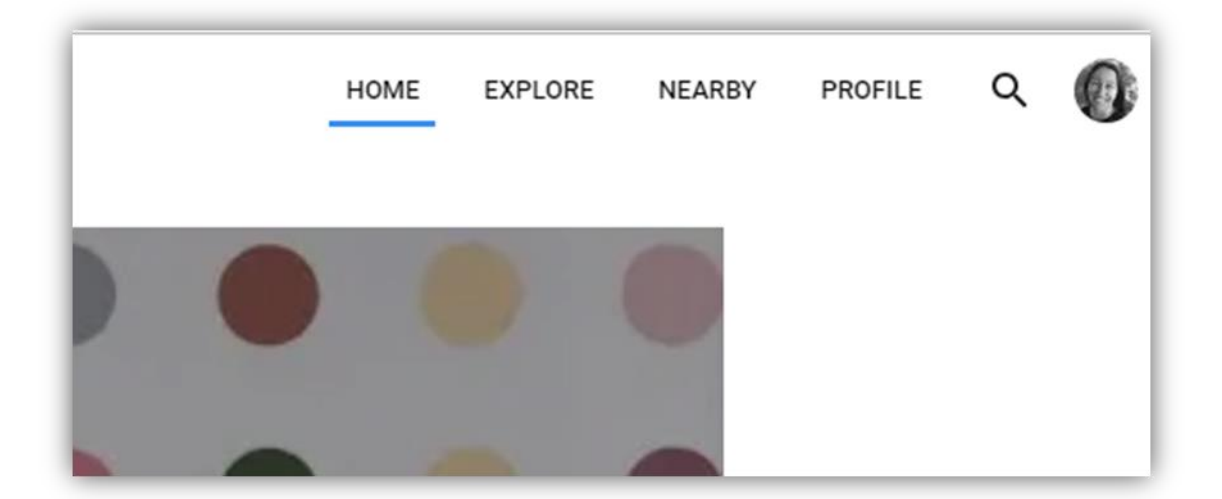

- حاولوا إجراء بحث عن موضوع أثار اهتمامكم.
- 5. بإمكانكم التّأكّد من أنّ تصنيف الصُّوَر وارد وفقًا للونها، أو لاسم الفنّان، أو المتحف، وما شابه ذلك.

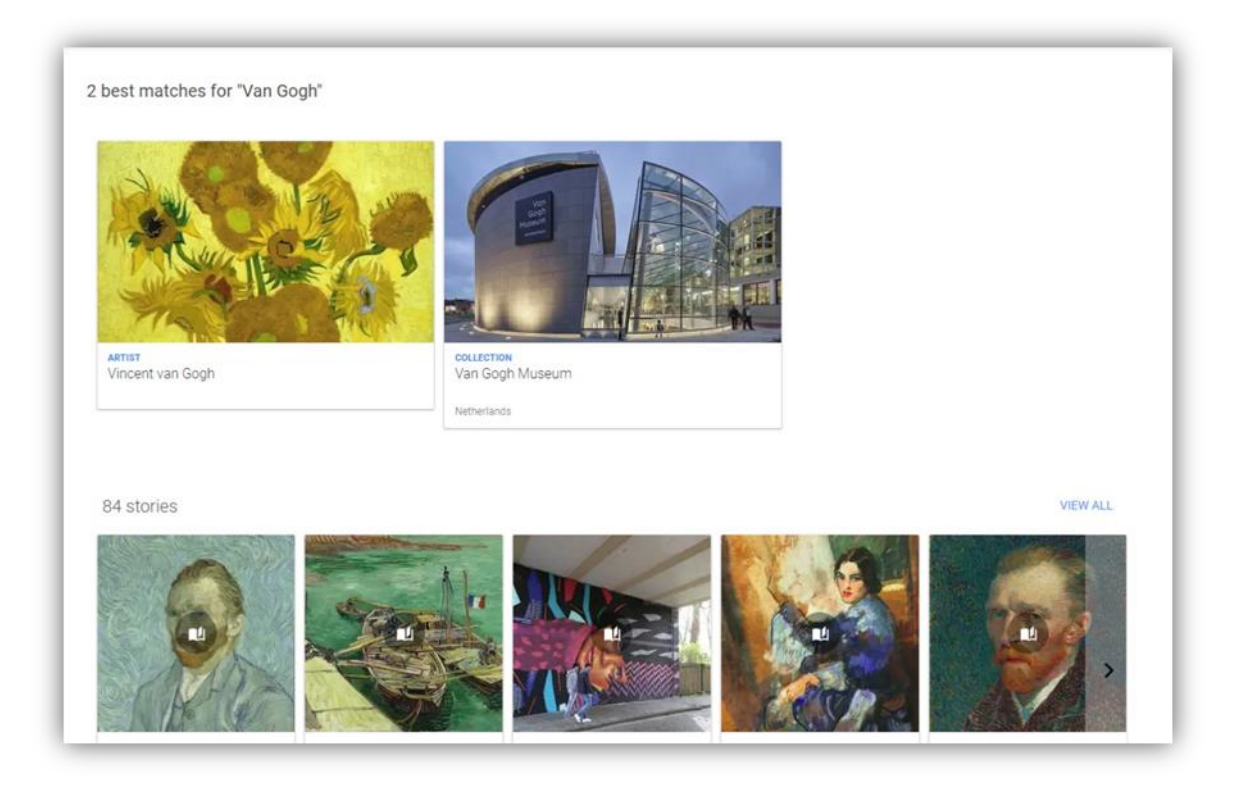

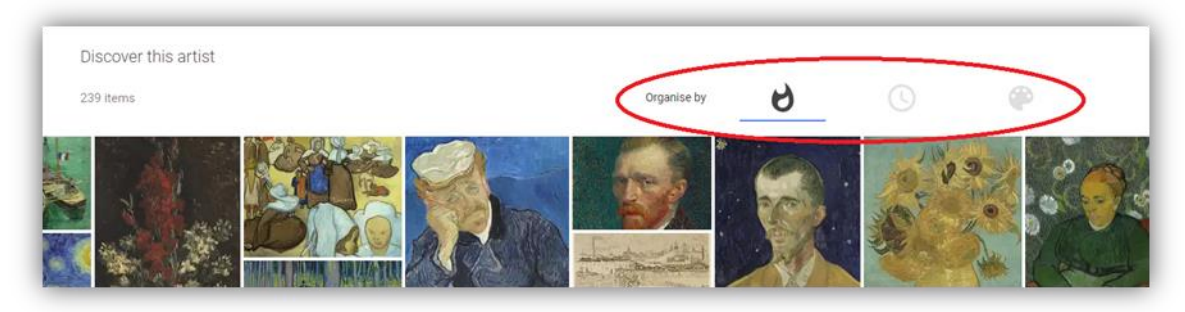

انتبهوا- بإمكانكم أيضًا تصنيف الصُّوَر بحسب شعبيّتها، أو بحسب ترتيبها الزّمنيّ، أو بحسب لونها.

في الصّورة التّالية كمثال – تمّ تصنيف الصُّوَر بحسب اللّون الأخضر الدّاكن الموجود في جميعها.

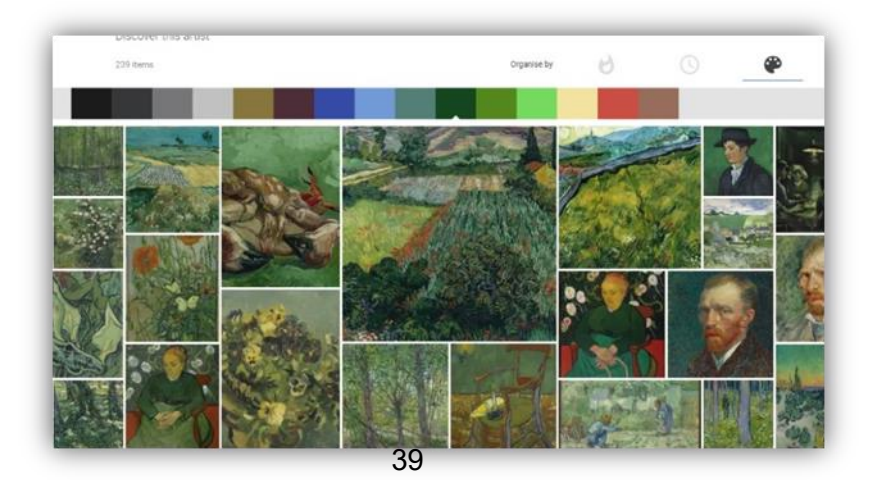

- 6. خلال الجولة، اختاروا الصُور التي حازت إعجابكم، وأضيفوها إلى زاوية الـ Favorite
  الخاصة بكم.
- جندما تضغطون (انتبهوا- عندما تضغطون
  يتم تنفيذ هذه العملية بواسطة تأشير إشارة القلب أسفل الصورة (انتبهوا- عندما تضغطون
  على القلب، تظهر رسالة مفادها أنّ الصُورة قد تم نقلها إلى المُفَضَعَلات لديك
  (Favorites))

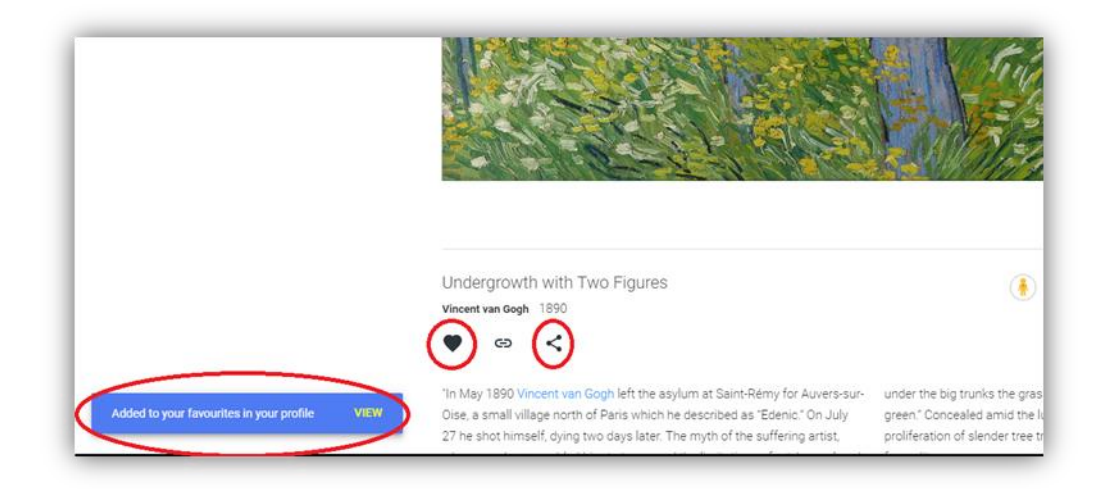

 عندما تختارون 10 صئور على الأقل، اضغطوا على Profile وعندها يكون بإمكانكم رؤية الصور التي تمت الإشارة إليها.

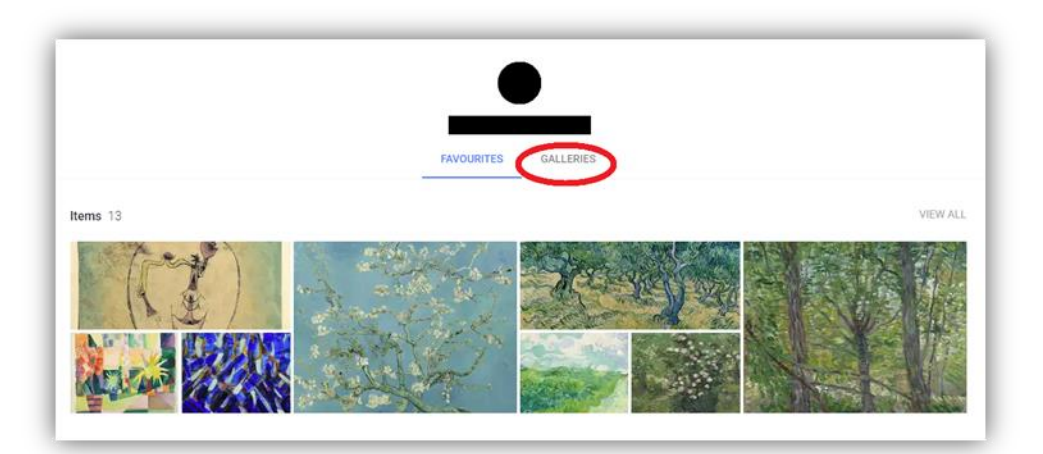

 9. أدخلوا إلى الخيار Galleries وابدأوا ببناء معرض بحسب موضوع معيّن، بواسطة الصّور الّتي اخترتموها.

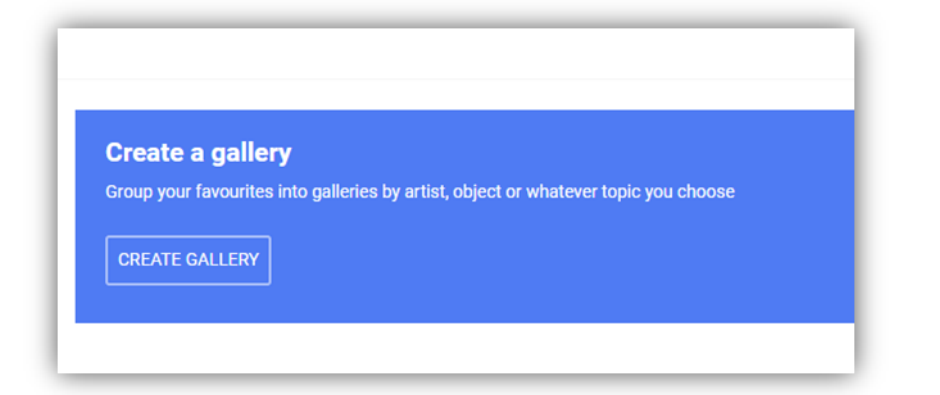

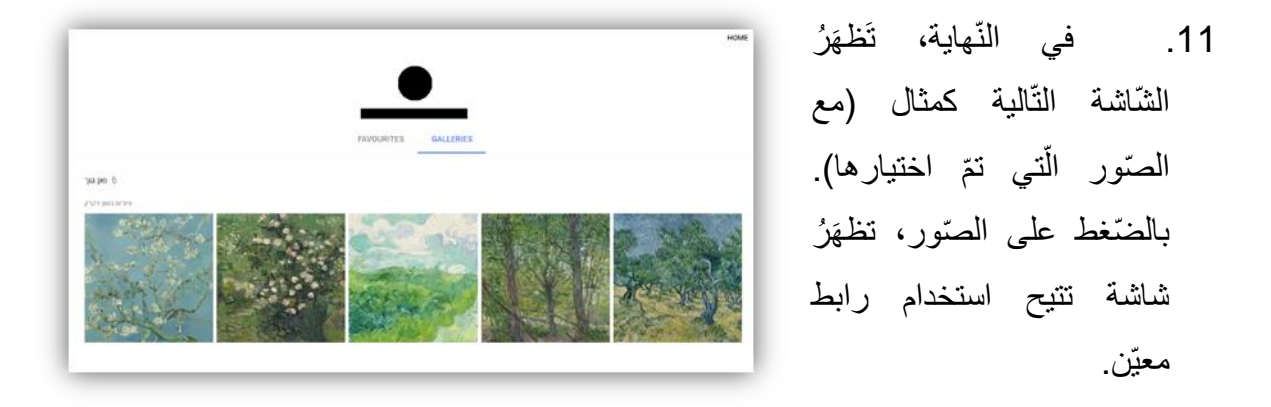

.12 بالضّغط على الرّابط، يُصبِحُ بإمكانكم اختيار المشاركة بوسائل مختلفة.

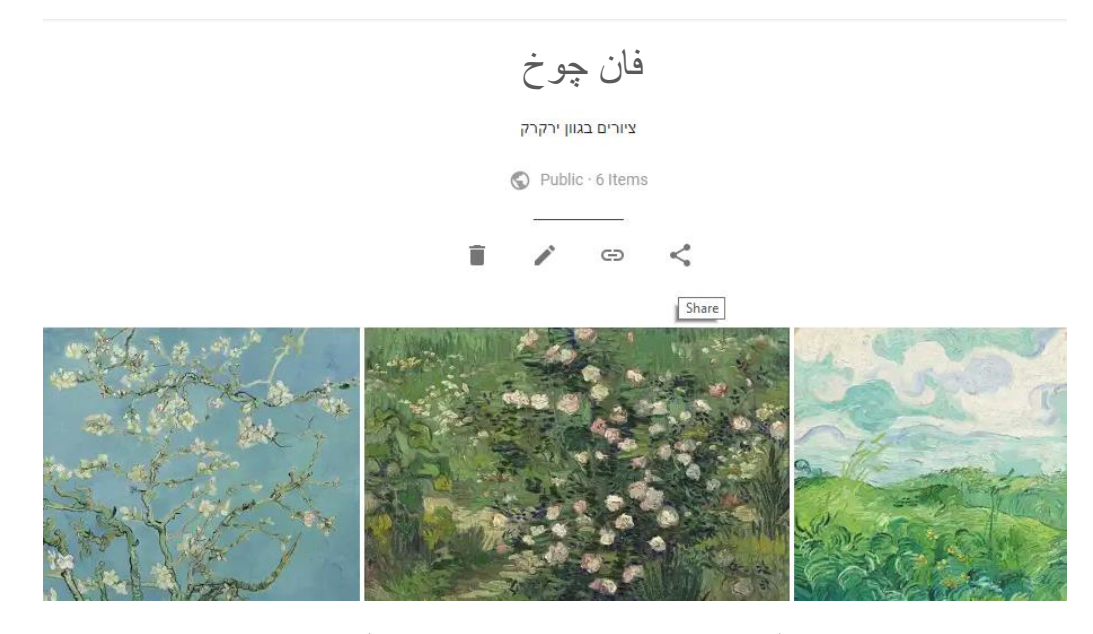

فيما يلي الرّابط للمعرض الّذي أعددته: فان جوخ – صور باللّون الأخضر

أنتم مدعوُّون لمشاركة المعرض الذي أعددتموه، في عرض الشّرائح المشترك ضمن معرض تلاميذ "هيلا" من خلال الرّابط: <u>تلاميذ هيلا يخزنون المعارض</u>

|                                                                                           | -73              |                                | > Qi + <b>M</b> [7] ► + Q.            |
|-------------------------------------------------------------------------------------------|------------------|--------------------------------|---------------------------------------|
| 1 · 22 · 1 · 22 · 1 · 21 · 1 · 28 · 1 · 19 · 1 · 19 · 1 · 17 · 1 · 19 · 1 · 18 · 1 · 14 · |                  | -2-1-0-1-0-1-0-1-0-1-2-1-0-1-0 | · · · · · · · · · · · · · · · · · · · |
|                                                                                           |                  |                                |                                       |
|                                                                                           |                  |                                |                                       |
|                                                                                           |                  |                                |                                       |
| יפר קישור משם התערוכה                                                                     | את הפרטים וצרו ה | מלאו בטבלה ז                   | e.                                    |
|                                                                                           |                  |                                | 1                                     |
|                                                                                           |                  |                                |                                       |
| שם התערוכה + קישור                                                                        | יחידה ומקום בארץ | שם                             |                                       |
| ואו גור - ציורים בגווו ירקרק                                                              | רמלה             | רקפת המאירי שפירא              |                                       |
|                                                                                           |                  |                                |                                       |
|                                                                                           |                  |                                |                                       |
|                                                                                           |                  |                                |                                       |
|                                                                                           |                  |                                |                                       |
|                                                                                           |                  |                                | -                                     |
|                                                                                           |                  |                                |                                       |
|                                                                                           |                  |                                |                                       |
|                                                                                           |                  |                                | 2                                     |
|                                                                                           |                  |                                | 1                                     |
|                                                                                           |                  |                                |                                       |
|                                                                                           |                  |                                |                                       |
|                                                                                           |                  |                                | 2                                     |

في حالة لم يبقَ هناك مكانِّ داخل الشَّرائح، أضيفوا شريحة جديدة مع إضافة الرّابط الخاصّ بكم.

تقرير حول الموضوع:

فنّ البحث: تعرّفوا على چوچل آرت تتيح أداة چوچل البحث بصورة بديهيّة عن عوالم المضامين المتعلّقة بالفنّ والتّاريخ والتّقافة الشّعبيّة، وهناك أيضًا تطبيق لذلك.

Ynet تاريخ النّشر: 20.07.16 , 12:44

طرح چوچل يوم أمس (الثَّلاثاء) من جديد أداة ثقافيّة مثيرة: Culture & Google Arts، والّتي تتيح بحث مضامين مرئيّة ذات علاقة بمجال الفنون، والتّاريخ، والثّقافة العالميّة. بالإضافة لموقع متيسر ومُصمَمَ، فبالإمكان تحميل تطبيق ملائم لمنظومة التشغيل الخاص بأندرويد و-iOS. هذا المشروع من إنتاج المؤسّسة الثّقافيّة لشركة چوچل، والّذي نجح في خلق تعاون مع مؤسّسات ثقافيّة وفنيّة كُبرى ومعروفة عالميًّا، وأتاحَ للمستخدِمين إمكانيّة الوصول بصورة واسعة إلى الأعمال الفنيّة للفنانين، وإلى المؤسّسات، وإلى صور من مجالي الثقافة والفنون.

تتيحُ هذه الأداة البديهية البحث بصورة مستقلّة، وكذلك الانكشاف على مضامين موزّعة بشكل خاص: مثلًا، يمكن البحث عن أعمال فنّيّة بحسب اللون، والتّنقّل في المحور الزّمنيّ لفنّانين معيّنين ومراقبة تطور هم الفنّيّ، أو ببساطة، الاستعانة ب "دايلي دايجست" الّذي يزوّد أخبار هذه الأعمال عبر التّاريخ.

في منطقة المشاريع، يمكن إيجاد فئات مهمّة مثل: "فنون الشّارع"، أو "نساء عبر التّاريخ"، أو "ثقافة سوداء"، بينما نجد في صفحة "المشاركين" المؤسّسات المختلفة الّتي شاركت في هذا المشروع الطّموح الخاصّ بحوجل.

أُسوَةً بأدوات أُخرى، فهنا أيضًا يمكن اختيار قاعة كونسيرت، أو متحف، أو مؤسّسة ثقافيّة أُخرى لـ- Google ، والخروج بجولة افتراضيّة داخلها. وفعلًا، فكما في ضمن الإمكانيّات المثيرة الأُخرى، يمكن هنا البحث والاكتشاف وَفقًا لتقسيم وسائل الاتّصال (الميديا). Street View- يمكن هنا إيجاد أعمال فنّيّة بكلّ بنية أو تصميم ممكن. بدايةً من الذّهب، ومرورًا بالورق وبالرّسومات الزّيتيّة، والشّايش، والبَردِيّ، وحتّى قصاصات الصُحُف.

Ynet رابط للتقرير

# للتوستع: چوچل للكتب

في چوچل-كتب يمكن البحث عن نصوص حُرّة من الكتب، والحصول على إشارات تذكير للنّصوص، وحتّى مشاهدة صفحات الكتاب، بشرط أن يكون الكتاب ضمن فئة "متيسّر للجميع"- Public Domain.

في حالة عدم التّمكّن من عرض الكتاب بأكمله، بسبب حقوق النّاشر، أو أنّ مسحه لم ينتهِ بعدُ، يوجّهُ چوچل المستخدمين لابتياعه في متاجر محوسبة أو متاجر حقيقيّة.

لـچوچِل علاقات مع أكثر من 30000 ناشر في جميع أنحاء العالم، ومنذ سنة 2010 فعّلت چوچِل الأداة "چوچِل-كتب" باللّغة العبريّة أيضًا.

> شاهدوا فيلمًا قصيرًا يعرض "چوچل-كتب" Introducing Google eBooks

> > فيلم قصير إرشادي عن چوچل-كتب

How to use google books

كيف نصل إلى هذا الأداة؟ لكي نصل إلى أداة چوچل-كتب، نكتب "Google books" في محرّك البحث چوچل. شاهدوا فيلمًا إرشاديًّا قصيرًا عن چوچل-كتب. <u>Google books tutorial</u>

أجرُوا بحثًا عن كتب بمواضيع معيّنة تدرسونها، ومارسوا حفظ الكتب في "مكتبتكم الخاصّة" في چوچل.

> سوال: ما المفيد والجيّد في هذا؟ بماذا نستخدم هذه الأداة؟ في أيّة مجالات التّعلم/ الدّورات التّعليميّة، يمكن الاستعانة بهذه الأداة؟

# نتمنّى لكم المتعة والنّجاح!

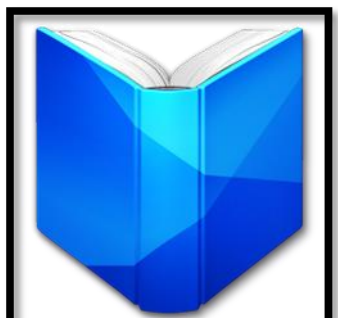